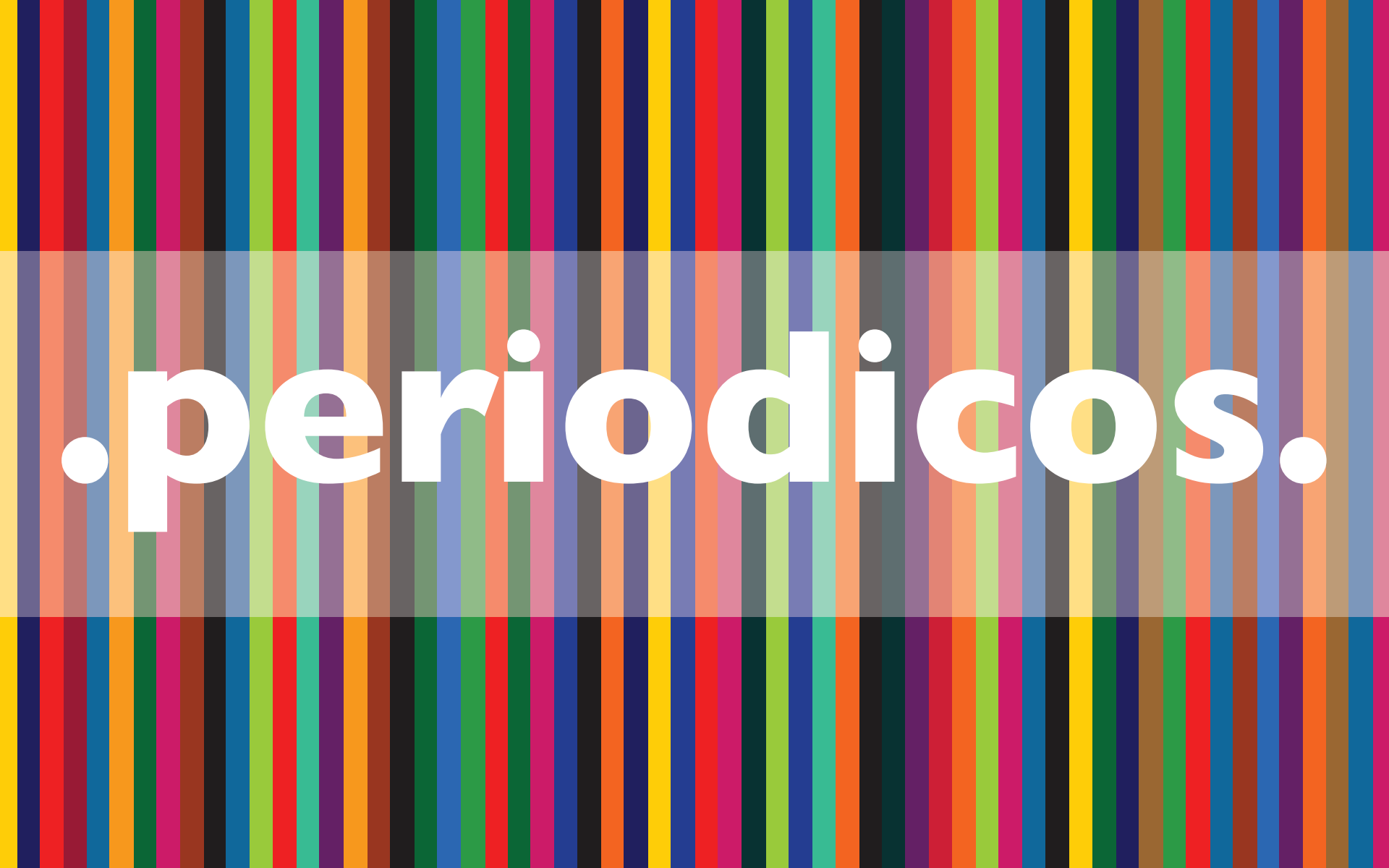

. Tutorial de **Acesso** .

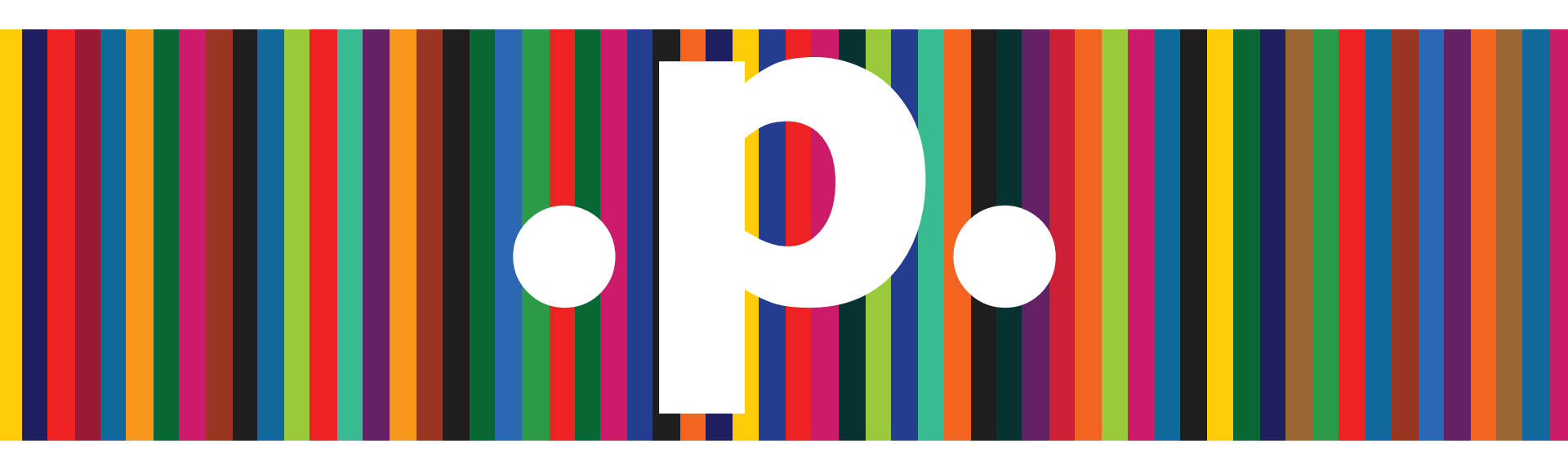

http://www.periodicos.capes.gov.br/

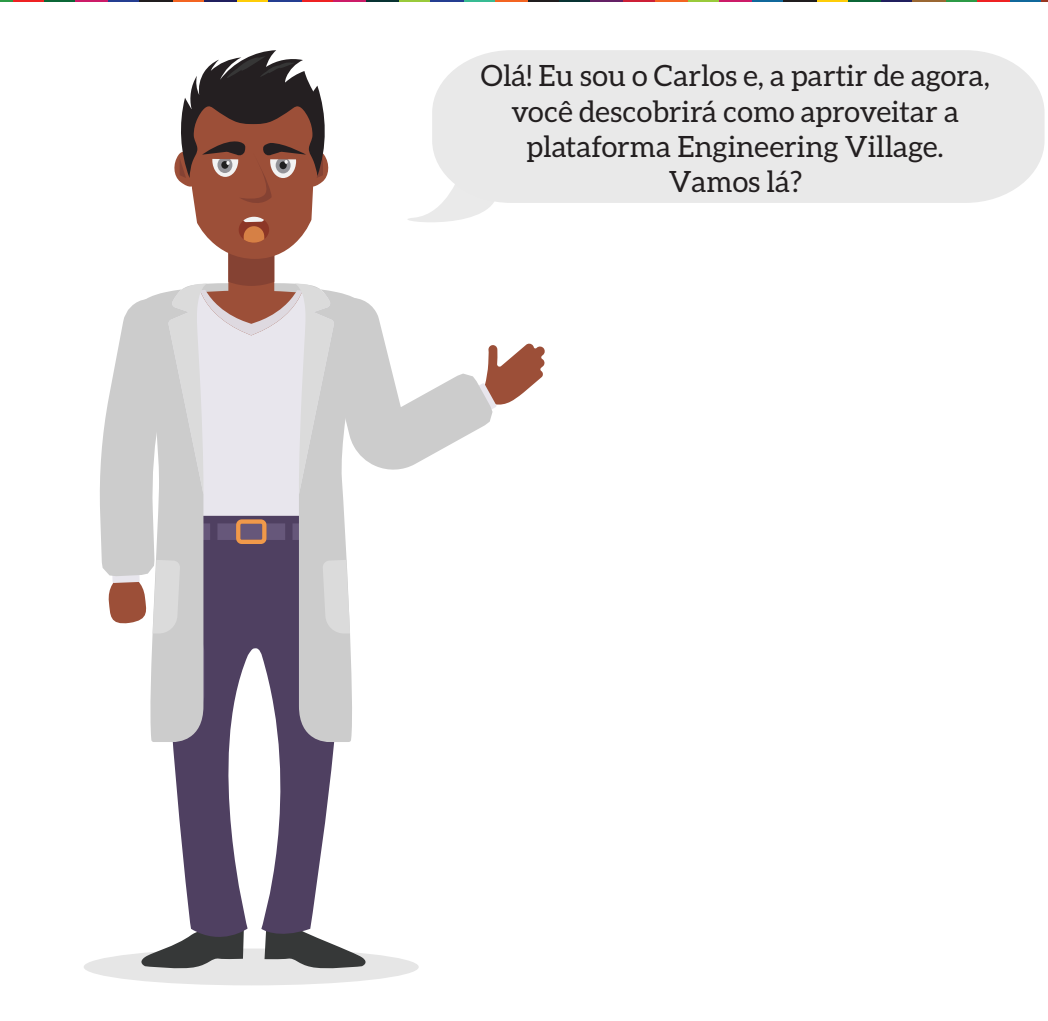

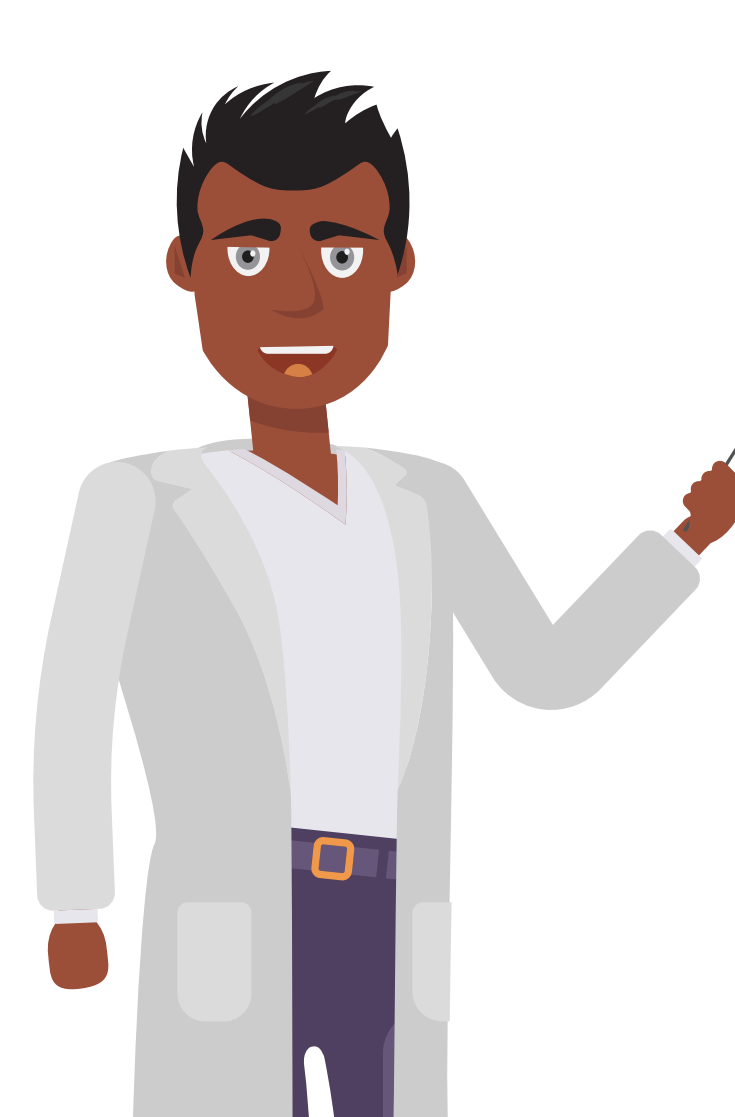

A **Engineering Village** é uma plataforma de busca poderosa, essencial para pesquisadores, docentes e estudantes, e que usa um amplo leque de recursos que inclui publicações, procedimentos de conferência, dissertações, **publicações especializadas, patentes, relatórios governamentais** e outros.

Pesquise e acesse informações importantes relacionadas a **engenharia** – resultados dentro de um contexto - de maneira conveniente, rápida e confiável, usando a plataforma líder de busca de informações de engenharia.

A **Engineering Village** é validada e indexada por especialistas da área. Dessa forma, os pesquisadores podem ser mais produtivos e facilitar de maneira rápida as descobertas importantes.

#### Search

Pesquise por uma frase exata usando aspas ou colchetes:

"rocket propulsion laboratory" {rocket propulsion laboratory}

Pesquise dentro de um campo específico usando WN ''wearable technology'' wn TI and video wn AB

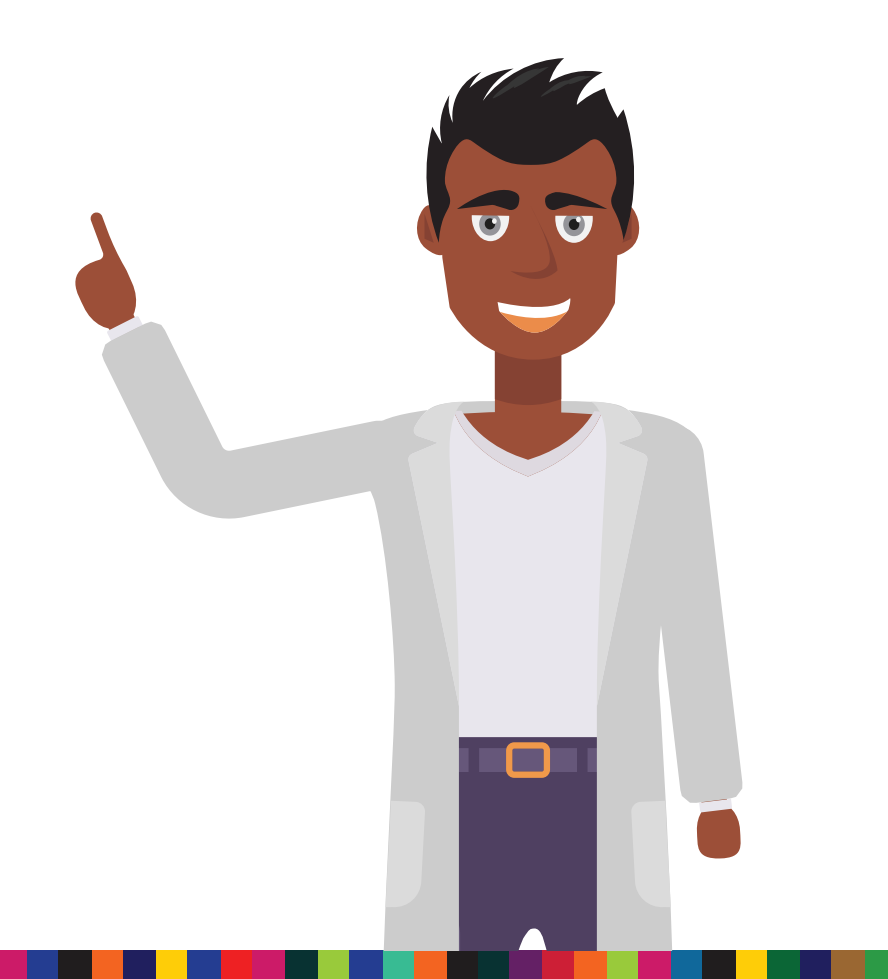

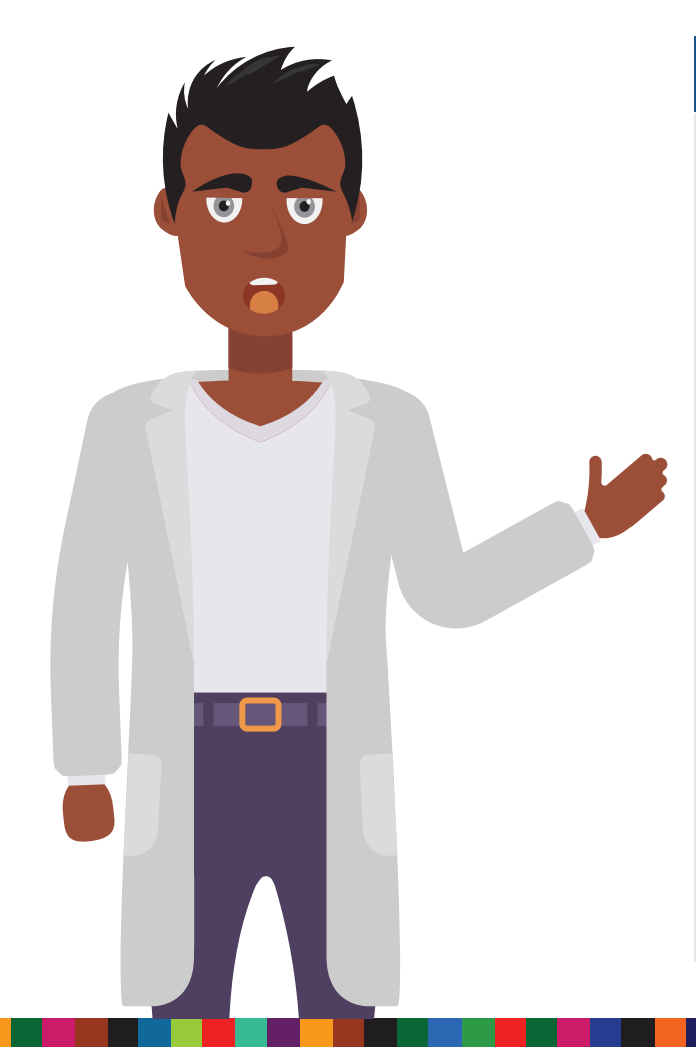

#### Booleano e conectores

**AND** - quando os termos coexistem em um documento ou campo. "AND" restringe o número de resultados obtidos de documentos.

**OR** - cada termo pode existir separadamente em um documento ou campo. "OR" expande o número de resultados obtidos de documentos.

**NOT** - exclui termos de um documento ou campo.

**NEAR** - pesquisa por termos próximos. **ONEAR** especifica a ordem exata dos termos.

**NEAR** ou **ONEAR** não podem ser usados com truncamentos, caracteres curingas, parênteses, chaves ou aspas.

solar NEAR energy wind NEAR/3 power Energy ONEAR/0 policy

#### Use parênteses para fazer uma pesquisa composta ou termos booleanos agrupados

("jet propulsion" OR "rocket propulsion") AND engine

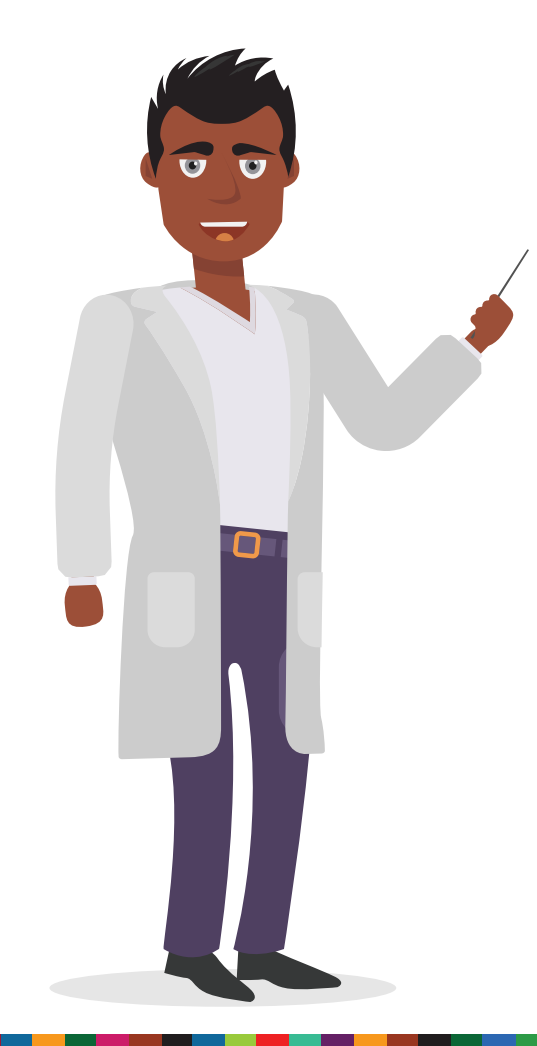

#### Dicas adicionais

A Engineering Village não diferencia maiúsculas de minúsculas. As consultas podem ser inseridas em qualquer capitalização ou mistura de capitalização.

#### Campos mais usados:

AU – author ST – serial title (journal name)
TI – title KY – subject/title/abstract
AB – abstract CV – controlled term (index/thesaurus term)
AF – author affiliation LA – language

 $\mathbf{CO}$  – country of publication YR – year

O arquivo Engineering Village Help completo pode ser visualizado no menu "Support" ("Suporte"), na barra de navegação superior.

| Selecione uma eu m                          |                                                                                                    | eering Ville                                                                 | esearch.         |                                                                                                    |                                                                                                    |                                                                                                    | Register   Login 🗄 | End Session   |
|---------------------------------------------|----------------------------------------------------------------------------------------------------|------------------------------------------------------------------------------|------------------|----------------------------------------------------------------------------------------------------|----------------------------------------------------------------------------------------------------|----------------------------------------------------------------------------------------------------|--------------------|---------------|
| de dados. Somente a                         | as bases cted                                                                                         | records   Setting                                                            | s   Tags & Group | S                                                                                                    |                                                                                                    |                                                                                                    | Support 🔻          | Ask an expert |
| de dados com uma a<br>institucional serão l | Assinatura<br>listadas! rch<br>DATABASE<br>SEARCH FOR<br>AND :<br>AND :<br>ADVANCED OP<br>LIMIT TO () | Expert Search Compendex All document types All treatment types All Languages | Thesaurus Search | In All fields   in All fields   in All fields   in All fields   Turn Off AutoSuggest   C Add search field  SORT BY   Relevance  Date (Newest)  Autostemming off   Date (Newest)  C Autostemming off   Date (Newest)  C Autostemming off   Date (Newest)  C Autostemming off  Date (Newest)  C Autostemming off  Date (Newest)  C Autostemming  Date (Newest)  C Autostemming  D Autostemming  D Autost | Search History (3)<br>hatabases   Search Tips<br>Digite as palar<br>pesquisa. Utili<br>OR e NOT do a<br>restringir ou a<br>pesquisa. Cliq<br>para habilitar<br>pesquisa (Aut<br>Controlled ter | Browse Indexes () •<br>• Author<br>• Author affiliation<br>• Controlled term<br>vras-chave na caixa de<br>ize os operadores AND,<br>menu suspenso para<br>ampliar os resultados da<br>ue nas setas "All fields"<br>campos específicos na<br>hor, Author affiliation,<br>rm. Source title, etc.). |                    |               |
|                                             | Ei<br>About Ei<br>History of Ei                                                                       | 1965 TO     1 Updates                                                        | 2011 ÷           | Limitar as pesquisas a um tipo o<br>específico dependerá da base de<br>selecionada e dos campos usado<br>para visualizar a lista de limitado<br>cada campo. Pode-se limitar os<br>cipo de documento (publicações<br>procedimentos), tipo de texto (co<br>pibliografia), tipo de disciplina (<br>computação) e idioma.                                                                                                    | de conteúdo<br>e dados<br>os naquela<br>uspensas<br>ções para<br>campos por<br>s de artigos,<br>rrítica,<br>física,                                                                            | ld search field" para<br>s linhas (máximo de 12).                                                                                                    |                    |               |

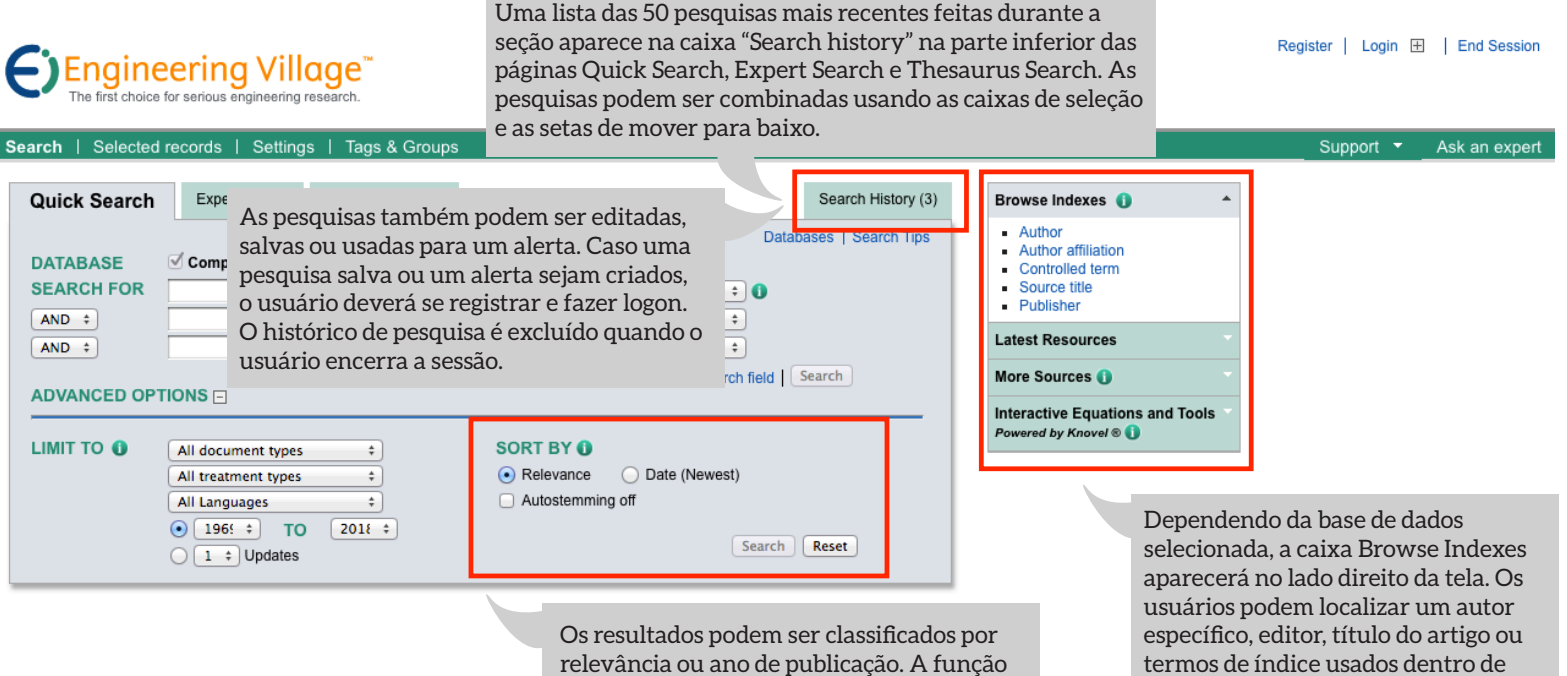

Ei About Ei History of Ei Engineering Village About Engineering Village Accessibility Statement Content Available Who uses EV? Privacy matters

Customer Service

Contact and support

Subscribe to newsle

Blog

Twitter

"autostemming" permite a pesquisa por um radical e por palavras formadas com outros possíveis sufixos. Por exemplo, caso o termo "control" seja pesquisado usando essa função, os resultados da lista conterão: controllers, control, controlling, controlled, controls. Este recurs permite a pesquisa de diferentes variações de uma palavra.

uma base de dados. Ao pesquisar por termos de índice, os usuários podem localizar e obter resultados altamente precisos.

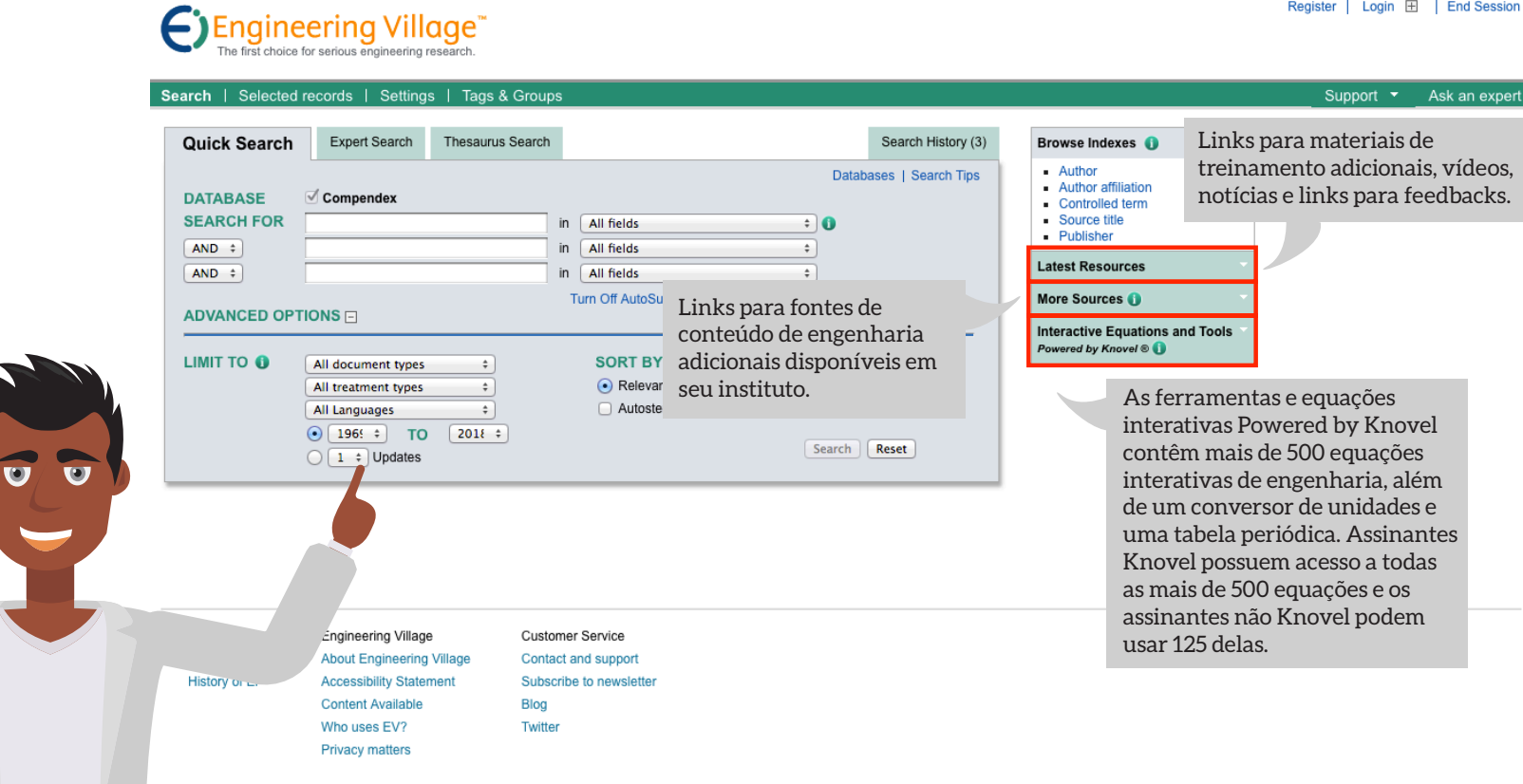

Register | Login 🕀 | End Session

O número de resultados da pesquisa é exibido, seguido por uma lista de bases de dados pesquisadas e um link clicável para a consulta de pesquisa usada.

Iniciar uma nova pesquisa, editar uma pesquisa, salvar uma pesquisa para mais tarde, criar um alerta de pesquisa, definir um feed RSS ou visualizar histórico de pesquisa.

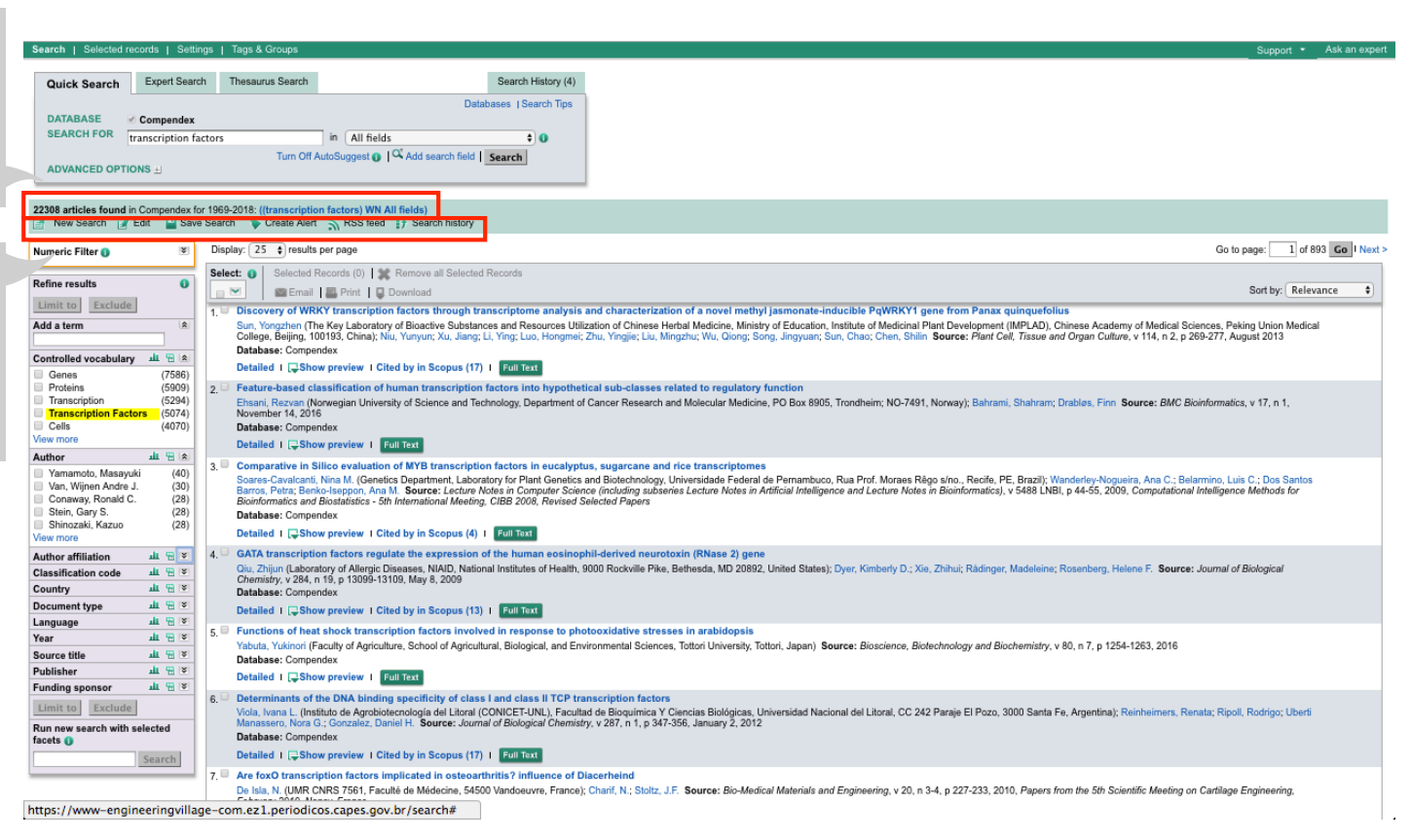

O botão "Limit to" restringe os resultados da pesquisa para que inclua apenas termos selecionados a partir das categorias, e o botão "Exclude" elimina os termos das categorias selecionadas. Utilize o botão de pesquisa em "Run new search with selected facets" para ignorar a pesquisa original e usar apenas os termos escolhidos usando as categorias.

Após finalizar uma pesquisa, uma lista de categorias é exibida no lado esquerdo da página de resultados da pesquisa. Cada categoria permite que os usuários modifiquem as consultas de pesquisa. A ordem das caixas pode ser modificada clicando e arrastando a caixa para cima ou para baixo. As categorias permanecerão na nova ordem para os usuários que se registrarem e fizerem logon. As categorias exibidas dependem das bases de dados.

| Audio Search Egend Search   Audio Search Egend Search   Search Interactive Interactive I                                                                                                    | earch   Selected rec   | ords   Settin                         | ngs   Tagi | s & Groups                           |                                                                                                    | Support * _ A                                                                                                    |
|----------------------------------------------------------------------------------------------------|------------------------|---------------------------------------|------------|--------------------------------------|----------------------------------------------------------------------------------------------------|----------------------------------------------------------------------------------------------------|
| AVAAAASE Comparade:   BARAASE Comparade:   BARAASE Comparade:   Example: Incomparade:   Incomparade: Incomparade:   Incomparade: In                                                                                                    | Quick Search           | Expert Searc                          | h Thes     | saurus Search                        | Search History (4)                                                                                                    |                                                                                                    |
| DATABASE Comparison   SERACH 00   Transcription factor   Transcription factor   To Of Atablicygest ()   Version Version   Description   Description   Description   Description   Transcription   Transcription   Tr                                                                                                    | dalon ocaron           |                                       |            |                                      | Databases I Search Tins                                                                                                    |                                                                                                    |
| BEARCH FOR       Transcription factor       In fields         In reasonable for the second in Composets for 108-2015: ((transcription factor) WM All field)         New Seach (* Edit)       Save Seach * Control Additionable (transcription factor) WM All fields)         New Seach (* Edit)       Save Seach * Control Additionable (transcription factor) WM All fields)         New Seach (* Edit)       Save Seach * Control Additionable (transcription factor) WM All fields)         New Seach (* Edit)       Save Seach * Control Additionable (transcription factor) WM All fields)         New Seach (* Edit)       Save Seach * Control Additionable (transcription factor) WM All fields)         New Seach (* Edit)       Save Seach * Control Additionable (transcription factor) WM All fields)         New Seach (* Edit)       Save Seach * Control Additionable (transcription factor) WM All fields)         New Seach (* Edit)       Save Seach (* Edit)       Save Seach (* Edit)         New Seach (* Edit)       Save Seach (* Edit)       Save Seach (* Edit)       Save Seach (* Edit)         New Seach (* Edit)       Save Seach (* Edit)       Save Seach (* Edit)       Save Seach (* Edit)       Save Seach (* Edit)       Save Seach (* Edit)       Save Seach (* Edit)       Save Seach (* Edit)       Save Seach (* Edit)       Save Seach (* Edit)       Save Seach (* Edit)       Save Seach (* Edit)       Save Seach (* Edit)       Save Seach (* Edit)       Save Seach (* Edit)                                                                                                    | DATABASE 😪             | Compendex                             |            |                                      | Databases   Dealon hps                                                                                                    |                                                                                                    |
| In the CP interve                                                                                                    | SEARCH FOR             | approximation for                     | store      | in All fin                           |                                                                                                    |                                                                                                    |
| NUMCED OPTIONS       UNIT OF Addabage ()       Verd databage ()       Verd databage () <t< td=""><td></td><th>anscription ra</th><td>iciois</td><td>The Off And O</td><td></td><td></td></t<>                                                                                                    |                        | anscription ra                        | iciois     | The Off And O                        |                                                                                                    |                                                                                                    |
| 98 articles found in Composeds for 1985-2018: [[transcription factors] NM AIT field]         New Start () Edit () New Start () Edit () New Start () New Start () Edit () New Start () New Start ()                                                                                                    | ADVANCED OPTIO         | NS FI                                 |            | Turn Off AutoSuggest                 | Add search field   Search                                                                                                    |                                                                                                    |
| Bit attlete found in Compandex for 199-2018: ((transcription factors) WN Alf field)         New Search () Edit () Show Search () Coste Alt () RSS field () State history         Inner call         Inner call       Inner call         Inner call       Inner call         Inner call       Inner call       Inner call       Inner call       Inner call       Inner call       Inner call       Inner call       Inner call       Inner call       Inner call       Inner call       Inner call       Inner call       Inner call                                                                                                    |                        |                                       |            |                                      |                                                                                                    |                                                                                                    |
| New Search 2 Gene Search 2 Gene Search 2 Gene Search 2 Gene Search 1 John 2 Gene Search 2 Gene Search 2 Gene Searc                                                                                                    | 0000                   | C                                     | - 1000 004 | D. (there a single fraction of 1980) |                                                                                                    |                                                                                                    |
| Transcription factors       Comparative in Sillion or Muscular Comparation (MPCAD). Chanses Academy of Macical Sciences, Paking Union Madical Sciences, Paking Union Madical Scie                                                                                                    | New Search 📝 E         | Edit 🔛 Save                           | e Search   | Create Alert S RSS fee               | ed 17 Search history                                                                                                    |                                                                                                    |
| Select:       Selected Racods (0)       Remove all Selected Racods       Sort by:       Relevance         Inner results       Selected Racods (0)       Remove all Selected Racods (0)       Remove all Selected Racods (0)       Sort by:       Relevance         Inner results       Selected Racods (0)       Remove all Selected Racods (0)       Remove all Selected Racods (0)       Sort by:       Relevance         Inner results       Selected Racods (0)       Remove all Selected Racods (0)       Remove all Selected Racods (0)       Sort by:       Relevance         Inner results       Selected Racods (0)       Remove all Selected Racods (0)       Remove all Selected Racods (0)       Sort by:       Relevance         Inner results       Sort by:       Relevance       Relevance <t< th=""><th>lumeric Filter ()</th><th>8</th><th>Display:</th><th>25 ¢ results per page</th><th></th><th>Go to page: 1 of 893</th></t<>                                                                                                    | lumeric Filter ()      | 8                                     | Display:   | 25 ¢ results per page                |                                                                                                    | Go to page: 1 of 893                                                                                                    |
| increases       Image: Set Set Set Set Set Set Set Set Set Set                                                                                                    |                        |                                       | Select:    | Selected Records (0)                 | X Remove all Selected Records                                                                                                    |                                                                                                    |
| Transcription factors through transcription factors in evaluation of Management Laboratory for Plant Genetics and Biotechnology. Department of Cancer Research and Molecular Medicine, Ninthsource, Plant Cell, Tissue and Organ Culture, v14, n.2, p 269-277, August 2013     College, Biggin, 10019, Chinase Academy of Medical Sciences, Paking Union Medical     College, Biggin, 10019, Chinase Academy of Medical Sciences, Paking Union Medical     College, Biggin, 10019, Chinase Hental Medicine, Ministry of Education, Institute of Medican Plant Development (IMPLAD). Chinase Academy of Medical Sciences, Paking Union Medical     College, Biggin, 10019, Chinase, Hental Medicine, Ministry of Education, Institute of Medican Plant Development (IMPLAD). Chinase Academy of Medical Sciences, Paking Union     Medical     College, Biggin, 10019, Chinase, Hental Medicane, Ministry of Education, Institute of Medicane, Ministry of Education, Institute of Medicane, Ministry of Education, Institute of Medicane, Ministry of Education, Institute of Medicane, Ministry of Education, Institute of Medicane, Ministry of Education, Institute of Medical Sciences, Spain Rever, Networegian University of Science and Technology. Department of Cancer Research and Molecular Medicine, PO Box 8905, Trondheim; NO-7491, Norway; Bahram; Shahram; Drables, Finn Source: BMC Bioinformatics, v 17, n 1,     Norweber 1, 42, 016     Consearce, Revised Cassification of MWB transcription factors in ecalyptus, sugarcane and rice transcriptomes     Source Compendex     Vanimet Network in Statistics of Meanation Science and Elonchology. Department of Cancer Research and Molecular Medical de Pernambuco, Rua Prof. Moraes Régo sine, Reofe, PE, Brazil; Wanderley-Nogusir, Ana C; Belamino, Luis C; Dos Santos     Source Campendex     Source Campendex     Source Campendex     Source Campendex     Source Campendex     Source Campendex     Source Campendex     Source Campendex     Source Campendex     Source Campendex     Source Campendex     Source Campendex     Sourc                                                                                                    | lefine results         | 0                                     |            | REmail R Print                       | Download                                                                                                    | Sort by: Relevance                                                                                                    |
| Comparent of the second of the second o                                                                                                    | Limit to Exclude       |                                       | DI         | COVERY OF WEIKY transcript           | tion factors through transcriptoms analysis i                                                                                                    | and characterization of a nevel method isomenate-inducible ReWDKV1 gene from Panex subgruefolius                                                                                                    |
| training and a set of the set of the se                                                                                                    | ud a term              |                                       | 1. U Dis   | n Yongzhen (The Key Laborat          | dory of Rioactive Substances and Resources Utiliz                                                                                                    | ation of Chinese Harbal Medicine. Ministry of Function Institute of Medical Plant Development (IMPIAD). Chinese Academy of Medical Sciences. Peking Union Medical                                                                                                    |
| Miceled vocabulary       A Totalesse: Compendex         Genes       (758)         Genes       (758)         Transcription       (5900)         Transcription       (5900)         Transcription       (5900)         Transcription       (5900)         Transcription       (5900)         Transcription       (5900)         Normeer       (1000)         Normeer       (1000)         Source:       (2000)         Normeer       (2000)         Normeer       (2000)         Source:       (2000)         Normeer       (2000)         Source:       (2000)         Source:       (2000)                                                                                                    |                        |                                       | Co         | llege, Beijing, 100193, China);      | Niu, Yunyun; Xu, Jiang; Li, Ying; Luo, Hongmei; 7                                                                                                    | Zhu, Yingjie; Liu, Mingzhu; Wu, Qiong; Song, Jingyuan; Sun, Chao; Chen, Shilin Source: Plant Cell, Tissue and Organ Culture, v 114, n 2, p 269-277, August 2013                                                                                                    |
| Cannes (1788) Cannes (1788) C                                                                                                    | ontrolled vocabulary   | al 19 la la                           | Da         | tabase: Compendex                    |                                                                                                    |                                                                                                    |
| Polosing       (100)         Polosing       (2)       Februre-based classification of human transcription factors into hypothetical sub-classes related to regulatory function         Transcription Factors       (200)         Transcription Factors       (200)                                                                                                    | Genes                  | (7586)                                | De         | tailed I 🖵 Show preview I 🛙          | Cited by in Scopus (17) I Full Text                                                                                                    |                                                                                                    |
| Transcription (\$294)<br>Transcription Factors (\$674)<br>Cals work<br>ther stillation de la tig st<br>stinc data comparison (\$4,2016)<br>Comparison (\$4,2016)<br>Compar | Proteins               | (5909)                                | 2. E Fe    | ature-based classification o         | of human transcription factors into hypothetic                                                                                                    | cal sub-classes related to regulatory function                                                                                                    |
| Transcription Factors       G074         Colis       (4070)         W mode       Database: Compandex         Vmmono, Masayuki       (400)         Vmmono, Masayuki       (400)         Vmmono, Masayuki       (400)         Vmmono, Masayuki       (400)         Vmmono, Masayuki       (400)         Vmmono, Masayuki       (400)         Vmmono, Masayuki       (400)         Source-Caulacan, Nna M, Genetica Department, Laboratory for Plant Genetics and Biotechnology, Universidade Federal de Pernambuco, Rua Prof. Moraes Régo sino., Reolfe, PE, Brazil; Wanderlay-Nogueira, Ana C.; Belamino, Luis C.; Dos Santos         Shin, Gary S.       (68)         Shino, Gary S.       (68)         Shino, Gary S.       (68)         Shino, Gary S.       (68)         Shino, Gary S.       (68)         Shino, Gary S.       (68)         Shino, Gary S.       (68)         Shino, Gary S.       (68)         Shino, Gary S.       (68)         Shino, Gary S.       (68)         Shino, Gary S.       (68)         Shino Carkei, Kaxao       (68)         Shino Carkei, Kaxao       (68)         Shino Carkei, Kaxao       (68)         Shino Carkei, Kaxao       (68)                                                                                                    | Transcription          | (5294)                                | Eh         | sani, Rezvan (Norwegian Univ         | versity of Science and Technology, Department of (                                                                                                    | Cancer Research and Molecular Medicine, PO Box 8905, Trondheim; NO-7491, Norway); Bahrami, Shahram; Drables, Finn Source: BMC Bioinformatics, v 17, n 1,                                                                                                    |
| Cuins winde       Comparative in Silico evaluation of MVB transcription factors in euclayptus, sugarcane and face transcriptomes         Numendo, Maxaya (idio)       S.       Comparative in Silico evaluation of MVB transcription factors in euclayptus, sugarcane and face transcriptomes         Simin, Gary S.       288         Simin, Gary S.       288         Simino and L. Gary S.       288         Simino and L. Gary S.       288         Simino and L. Gary S.       288         Simino and L. Gary S.       288         Simaret Laborative in Simino and Meeling. CIB 2006                                                                                                    | Transcription Factor   | rs (5074)                             | No         | vember 14, 2016                      |                                                                                                    |                                                                                                    |
| Instrument of the second second                                                                                                    | lew more               | (4070)                                | Da         | tabase: Compendex                    |                                                                                                    |                                                                                                    |
| <ul> <li>3. Comparative in Silico evaluation of MYB transcription factors in euclopytus, sugarcan and rice transcriptiones</li> <li>Source: Comparative in Silico evaluation of MYB transcription factors in euclopytus, sugarcan and rice transcriptiones</li> <li>Source: Comparative in Silico evaluation of MYB transcription factors in euclopytus, sugarcan and rice transcriptiones</li> <li>Source: Comparative in Silico evaluation of MYB transcription factors in euclopytus, sugarcan and rice transcriptiones</li> <li>Source: Comparative in Silico evaluation of MYB transcription factors in euclopytus, sugarcan and rice transcriptiones</li> <li>Source: Comparative in Silico evaluation of MYB transcription factors in euclopytus, sugarcan and rice transcriptiones</li> <li>Source: Comparative in Silico evaluation of MYB transcription factors in euclopytus, sugarcan and rice transcriptiones</li> <li>Source: Comparative in Silico evaluation of MYB transcription factors regulate the expression of the human eosinophil-derived neurotoxin (RNase 2) gene</li> <li>Comparative in Silico evaluation of the silico evaluation of the silico ev</li></ul>                                                                                                    | uthor                  | 11 11 8                               | De         | tailed T (UShow preview T            | Full Text                                                                                                    |                                                                                                    |
| Van, Wijnen André J.       (30)         Van, Wijnen André J.       (30)         Conseny, Ronald C.       (28)         Barce, Faire, Elekcisseppon, Ana M.       Sueze - Cavalcant, Nina M. (Genetics Department, Laboratory for Plant Genetics and Biotechnology, Universidade Federal de Pernambuco, Rua Frot. Noraes Régo sino., Reofic, PE, Braziji, Wanderdey-Nogueira, Ana S.; Belammino, Luis C; Dos Santos Barce, Federal: Wanderdey-Nogueira, Ana S.; Belammino, Luis C; Dos Santos Barce, Federal: Wanderdey-Nogueira, Ana S.; Belammino, Luis C; Dos Santos Barce, Federal: Wanderdey-Nogueira, Ana C; Belammino, Luis C; Dos Santos Barce, Federal: Wanderdey-Nogueira, Ana C; Belammino, Luis C; Dos Santos Barce, Federal: Wanderdey C, Belance, Hallon E, Carter Mateleine, Formator Barce, Federal: Wanderdey C, Belance, Hallon E, Compendex U, Wanderdey V, Value, V, Value, T, Value, Value,                                                                                                    | Vamamoto Masavuki      | i (40)                                | 3. Co      | mparative in Silico evaluati         | ion of MYB transcription factors in eucalyptu                                                                                                    | s, sugarcane and rice transcriptomes                                                                                                    |
| Conserve, Ronald C. (28)<br>Shin, Gary S. (28)<br>Shin, Gary S. (28)<br>Shin, Shin,                                                                                                    | Van, Wijnen Andre J.   | (30)                                  | So         | ares-Cavalcanti, Nina M. (Gen        | etics Department, Laboratory for Plant Genetics a                                                                                                    | ind Biotechnology, Universidade Federal de Pernambuco, Rua Prof. Moraes Régo s/no., Recife, PE, Brazil); Wanderley-Nogueira, Ana C.; Belarmino, Luis C.; Dos Santos<br>as (inclutions subsaries Letures Notes) in Artificial Indializanza et al Letures Notes in Bioinformatical y 5484 NBL n. 44.55, 2000. Computational Indializanze Methods for |
| Stein, Gary S.       (28)         Stein, Gary S.       (28)         Shinozaki, Kazov       (28)         Shinozaki, Kazov       (28)         Shinozaki, Kazov       (28)         Shinozaki, Kazov       (28)         Shinozaki, Kazov       (28)         Shinozaki, Kazov       (28)         Shinozaki, Kazov       (28)         Shinozaki, Kazov       (28)         Steinetaki, Kazov       (28)         Steinetaki, Kazov       (28)         Steinetaki, Kazov       (28)         Steinetaki, Kazov       (28)         Steinetaki, Kazov       (28)         Steinetaki, Kazov       (28)         Steinetaki, Kazov       (28)         Steinetaki, Kazov       (28)         Steinetaki, Kazov       (28)         Steinetaki, Visional Institutes of Health, 9000 Rockville Pike, Bethesda, MD 20892, United States); Dyer, Kimberly D.; Xie, Zhihui; Radinger, Madeleine; Rosenberg, Helene F. Source: Journal of Biological         Database: Compendex       Detailed 1 [\$\$\$\$\$\$\$\$\$\$\$\$\$\$\$\$\$\$\$\$\$\$\$\$\$\$\$\$\$\$\$\$\$\$\$                                                                                                    | Conaway, Ronald C.     | (28)                                  | Bio        | informatics and Biostatistics -      | 5th International Meeting, CIBB 2008, Revised Se                                                                                                    | w (including autoints bottle holes in Annual mangence and bottle holes in biointernation), Y deb CAB, y 4+35, bottl, Computational mengence methods for<br>listeled Papers                                                                                                    |
| Similar Analog       Call         Write       Detailed 1 [2] Show preview 1 Cited by in Scopus (4) 1 [cult Text]         Write       All (2) (2) (2) (2) (2) (2) (2) (2) (2) (2)                                                                                                    | Stein, Gary S.         | (28)                                  | Da         | tabase: Compendex                    |                                                                                                    |                                                                                                    |
| ther affiliation at the set of the set of th                                                                                                    | iew more               | (20)                                  | De         | tailed I 📮Show preview I             | Cited by in Scopus (4)   Full Text                                                                                                    |                                                                                                    |
| Image       Image       Image <td< td=""><td>uthor effiliation</td><th>JI 99 8</th><td>4. 🗉 GA</td><td>TA transcription factors reg</td><td>gulate the expression of the human eosinoph</td><td>nil-derived neurotoxin (RNase 2) gene</td></td<>                                                                                                    | uthor effiliation      | JI 99 8                               | 4. 🗉 GA    | TA transcription factors reg         | gulate the expression of the human eosinoph                                                                                                    | nil-derived neurotoxin (RNase 2) gene                                                                                                    |
| Intry       IL To Y         Uniment Ope       IL To Y         summent Ope       IL To Y         Spage       IL To Y         r       IL To Y         S.       Functions of heat shock transcription factors involved in response to photoxidative stresses in arabidopsis         Valuative Vision Factors involved in response to photoxidative stresses in arabidopsis                                                                                                    | lassification code     | di 99 191                             | Qiu        | , Zhijun (Laboratory of Allergio     | c Diseases, NIAID, National Institutes of Health, 90                                                                                                    | 000 Rockville Pike, Bethesda, MD 20892, United States); Dyer, Kimberly D.; Xie, Zhihui; Rådinger, Madeleine; Rosenberg, Helene F. Source: Journal of Biological                                                                                                    |
| Image       Image       Image <t< td=""><td>Country</td><th>11 19 1¥</th><td>Ch</td><td>emistry, v 284, n 19, p 13099-</td><td>13109, May 8, 2009</td><td></td></t<>                                                                                                    | Country                | 11 19 1¥                              | Ch         | emistry, v 284, n 19, p 13099-       | 13109, May 8, 2009                                                                                                    |                                                                                                    |
| y al T v y y y y y y y y y y y y y y y y y y y                                                                                                    | locument type          | 11 19 1¥                              | Da         | tabase: Compendex                    |                                                                                                    |                                                                                                    |
| s. Encloses of heat shock transcription factors involved in response to photocoldative stresses in arabidopsis<br>Vabular visuation facultar shock transcription factors involved in response to photocoldative stresses in arabidopsis                                                                                                    | anguage                | 1 1 1 1 1 1 1 1 1 1 1 1 1 1 1 1 1 1 1 | De         | tailed T ( show preview T)           | Cited by in Scopus (13) 1 Full Text                                                                                                    |                                                                                                    |
| Yabuta Yukinori (Eaculty of Agriculture, School of Agricultural, Biological, and Environmental Sciences, Tottori University, Tottori Japan). Source: Bioscience, Bioscience, B                                                                                                    | ear                    | 1 1 1 1 1 1 1                         | 5. 🔍 Fu    | nctions of heat shock trans          | scription factors involved in response to phot                                                                                                    | tooxidative stresses in arabidopsis                                                                                                    |
| arce title ut 🖫 🖇 Pathana Cara and a construction and an analysis and an analysis and an an analysis and an analysis and an analysis an                                                                                                    | ource title            | 11 🖼 😽                                | Yal        | buta, Yukinori (Faculty of Agric     | ulture, School of Agricultural, Biological, and Envir                                                                                                    | ronmental Sciences, Tottori University, Tottori, Japan) Source: Bioscience, Biotechnology and Biochemistry, v 80, n 7, p 1254-1263, 2016                                                                                                    |
| Ustabase: Compensex                                                                                                    | ublisher               | 1 1 1 1 1 1 1 1 1 1 1 1 1 1 1 1 1 1 1 | Da         | tabase: Compendex                    |                                                                                                    |                                                                                                    |
| ading sponsor alt 🕀 📧 Detailed I Lyphow preview I Keiningar                                                                                                    | unding sponsor         | ا¥ 🕾 🛍                                | De         | tailed T Lysnow preview T            | Full lext                                                                                                    |                                                                                                    |
| 6. Determinants of the DNA binding specificity of class I and class II TCP transcription factors                                                                                                    | Limit to Exclude       |                                       | 6. 🗆 De    | terminants of the DNA bind           | ling specificity of class I and class II TCP tran                                                                                                    | nscription factors                                                                                                    |
| International International Control Control                                                                                                    | Excide                 |                                       | Vio        | la, Ivana L. (Instituto de Agrob     | iotecnologia del Litoral (CONICET-UNL), Facultar<br>Daniel H. Source: Journal of Biological Chemistre                                                                                                    | d de Bioquímica Y Ciencias Biológicas, Universidad Nacional del Litoral, CC 242 Paraje El Pozo, 3000 Santa Fe, Argentina); Reinheimers, Renata; Ripoll, Rodrigo; Uberli v 287, n 1, 547-356. Lanuary 2, 2015                                                                                                    |
| a new search with selected Database: Compendex                                                                                                    | tun new search with se | elected                               | Da         | tabase: Compendex                    | Contract of Contract of Contra |                                                                                                    |
| Search Detailed 1 (2)Show preview 1 Cited by in Scopus (17) 1 Full Text                                                                                                    |                        | Search                                | De         | tailed I 🖵 Show preview I I          | Cited by in Scopus (17)   Full Text                                                                                                    |                                                                                                    |
| 7. Are foxO transcription factors implicated in osteoarthritis? Influence of Diacerheind                                                                                                    |                        |                                       | 7. Ar      | e foxO transcription factors         | s implicated in osteoarthritis? influence of Div                                                                                                    | acerheind                                                                                                    |
| De Isla, N. (UMR CNRS 7561, Faculté de Médecine, 54500 Vandoeuvre, France); Charif, N.; Stoltz, J.F. Source: Bio-Medical Materials and Engineering, v 20, n 3-4, p 227-233, 2010, Papers from the 5th Scientific Meeting on Cartilage Engineering,                                                                                                    |                        |                                       | De         | Isla, N. (UMR CNRS 7561, Fa          | aculté de Médecine, 54500 Vandoeuvre, France);                                                                                                    | Charif, N.; Stoltz, J.F. Source: Bio-Medical Materials and Engineering, v 20, n 3-4, p 227-233, 2010, Papers from the 5th Scientific Meeting on Cartilege Engineering,                                                                                                    |
| s://www-engineeringvillage-com.ez1.periodicos.cages.gov.br/search#                                                                                                    | tps://www-engin        | eeringvillag                          | ae-com     | z1.periodicos.canes.o                | ov.br/search#                                                                                                    |                                                                                                    |

Author

Year

Selecione todos os registros da página ou os primeiros 500 registros da lista de resultados usando a caixa "Select" e a seta de mover para baixo. Selecionar os registros permite que os usuários possam usar as opcões de Email. Print. Download, ou Save com eles. O número máximo de registros que podem ser selecionados em qualquer momento é de 500.

Utilize a caixa "Add a term" para inserir um termo e refinar os resultados. escolhendo:

- O botão "Limit to" para pesquisar o termo.
- O botão • "Exclude" para excluir o termo.
- Selecione um ou . mais itens nas categorias, clique em "Limit to" ou "Exclude"

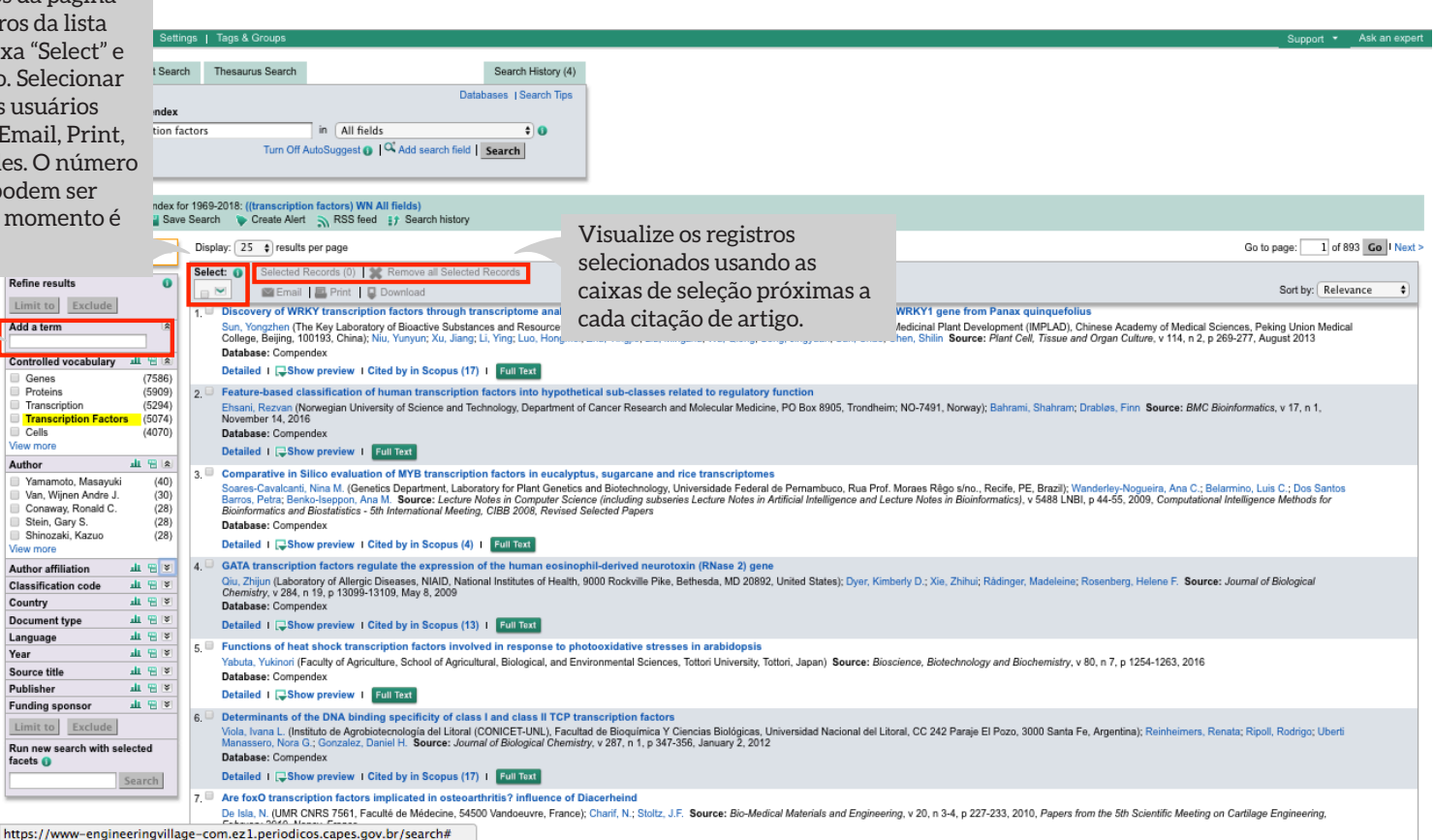

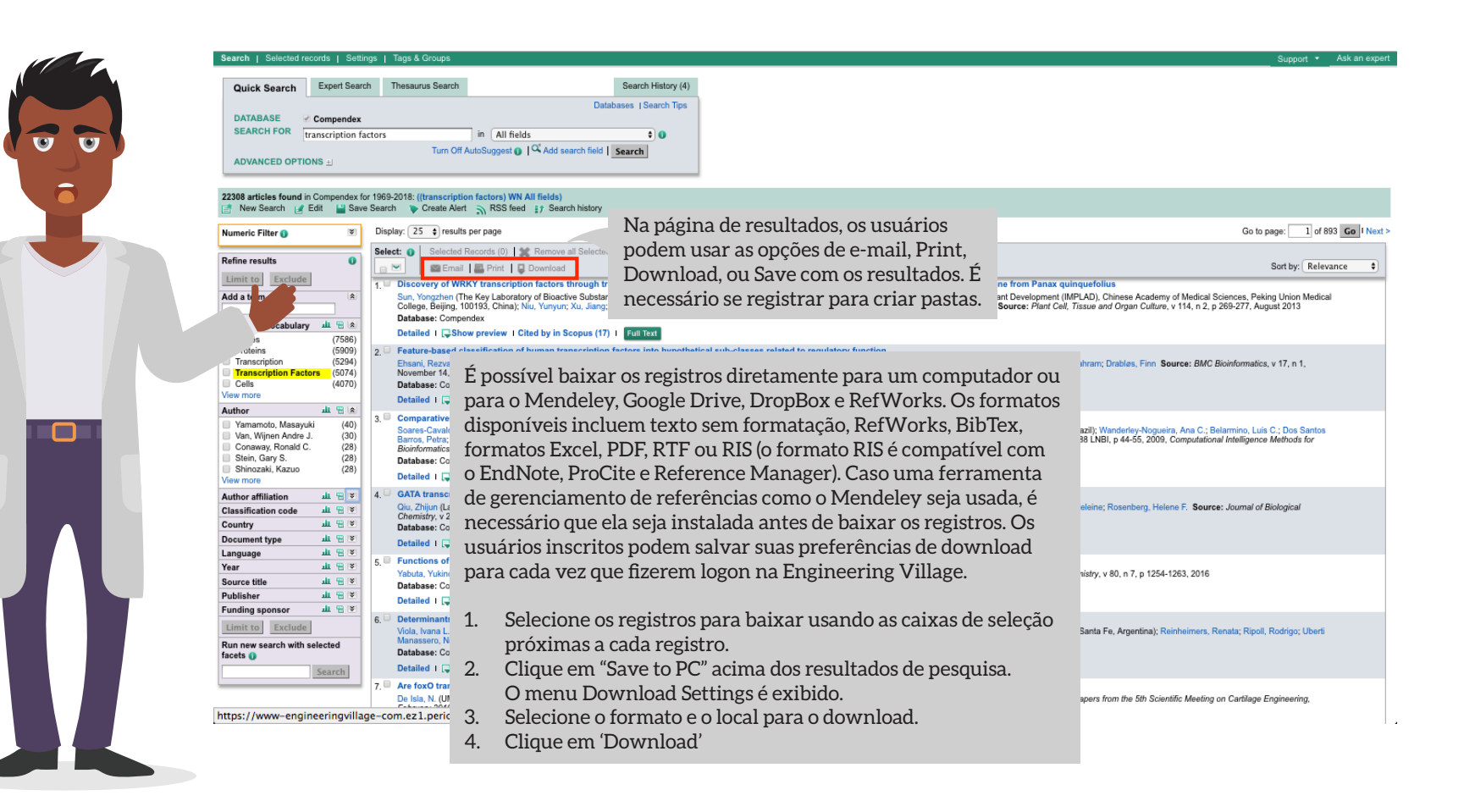

```
Search | Selected records | Settings | Tags & Groups
                                                                                                                                                                     Search History (4)
                                                                 Expert Search
                                                                                          Thesaurus Search
                                     Quick Search
                                                                                                                                                            Databases | Search Tips
                                      DATABASE
                                                           Compendex
                                      SEARCH FOR
                                                                                                                     in All fields
                                                            transcription factors
                                                                                                                                                                             ÷ 0
                                                                                                       Turn Off AutoSuggest () Add search field | Search
                                      ADVANCED OPTIONS +I
                                  22308 articles found in Compendex for 1969-2018: ((transcription factors) WN All fields)
                                   📑 New Search 📝 Edit 🔛 Save Search 🐌 Create Alert 🔊 RSS feed 🔢 Search history
                                                                                    Display: 25 $ results per page
                                                                                                                                                                                                                                                                                                                                                                               Go to page: 1 of 893 Go | Next
Título clicável exibe o
                                                                                     Select: 🕦 Selected Records (0) 🗮 Remove all Selected Records
registro do resumo
                                                                                          ~
                                                                                                      🖾 Email 🛛 🚨 Print 🔹 Download
                                                                                                                                                                                                                                                                                                                                                                                         Sort by: Relevance
                                                                                                                                                                                                                                                                                                                                                                                                                        ÷
                                                                                        Discovery of WRKY transcription factors through transcriptome analysis and characterization of a novel methyl jasmonate-inducible PqWRKY1 gene from Panax quinquefolius
                                  Add a term
                                                                                                                                                                                                                                                                                                                                         se Academy of Medical Sciences. Peking Union Medical
                                                                                            College, Beijing, 100193, China); Niu, Yunyun; Xu, Jiang; Li, Ying; Luo, Hongmei; Zhu, Yingjie; Liu, Mingzhu; Wu, Qiong; Song, Jingyuan; Sun, Chao; Chen, Shilin Source: Plant Cell, Tissue and Organ Culture, v 114, n 2, p 269-277, August 2013
  Registro do resumo com
                                                                                            Detailed
                                                                                                           Show preview
                                                                                                                                           Exibe uma pré-
 detalhes adicionais como
                                                                                    2. E Feature-based classification of h
                                                                                                                                                                                                                       lated to regulatory function
                                                                                           Ehsani, Rezvan (Norwegian Universi Visualização do resumo
                                                                                                                                                                                                                      vd Molecular Medicine, PO Box 8905, Trondheim; NO-7491, Norway); Bahrami, Shahram; Drables, Finn Source: BMC Bioinformatics, v 17, n 1,
  tipo do documento,
                                                                                            November 14, 2016
                                                                                            Database: Compendex
  número de referência e
                                                                                            Detailed | Show preview | Full Text
  idioma
                                                                                    3. Comparative in Silico evaluation of MYB transcription factors in eucalyptus, sugarcane and rice transcriptomes
                                                                                            Soares-Cavalcanti, Nina M. (Genetics Department, Laboratory for Plant Genetics and Biotechnology, Universidade Federal de Pernambuco, Rua Prof. Moraes Rêgo s/no., Recife, PE, Brazil); Wanderley-Nogueira, Ana C.; Belarmino, Luis C.; Dos Santos
                                       van, vojnen zvoure u
                                                                                           Barros, Petra; Benko-Isegon, Ana M. Source: Lecture Notes in Computer Science (including subseries Lecture Notes in Artificial Intelligence and Lecture Notes in Bioinformatics), v 5488 LINBI, p 44-55, 2009, Computational Intelligence Methods for Bioinformatics and Bioinformatics and Bioinformatics
                                   Conaway, Ronald C.
                                                                          (28)
                                   Stein Gary S.
                                                                          (28)
                                                                                            Database: Compendex
                                   Shinozaki, Kazuo
                                                                          (28)
                                                                                            Detailed | I Show preview | Cited by in Scopus (4) | Full Text
                                   View more
                                                                                            GATA transcription factors regulate the expression of the human eosinophil-derived neurotoxin (RNase 2) gene
                                   Author affiliation
                                                                   표 명 🐑
                                                                                            Oiu, Zhijun (Laboratory of Allergic Diseases, NIAID, National Institutes of Health, 9000 Rockville Pike, Bethesda, MD 20892, United States); Dyer, Kimberly D.; Xie, Zhihui; Rådinger, Madeleine; Rosenberg, Heiene F. Source: Journal of Biological
                                                                   alt 😁 👻
                                  Classification code
                                                                                            Chemistry, v 284, n 19, p 13099-13109, May 8, 2009
                                  Country
                                                                   ш 😁 👻
                                                                                            Database: Compendex
                                                                   ын 😁 💌
                                  Document type
                                                                                            Detailed | I Show preview | Cited by in Scopus (13) | Full Text
                                                                   ш 😁 👻
                                  Language
                                                                                       Functions of heat shock transcription factors involved in response to photooxidative stresses in arabidopsis
                                                                   ш 😁 💌
                                   Year
                                                                                            Yabuta, Yukinori (Faculty of Agriculture, School of Agricultural, Biological, and Environmental Sciences, Tottori University, Tottori, Japan) Source: Bioscience, Biotechnology and Biochemistry, v 80, n 7, p 1254-1263, 2016
                                  Source title
                                                                   ш 😁 💌
                                                                                            Database: Compendex
                                                                   山 🕾 👻
                                  Publisher
                                                                                            Detailed | I Show preview | Full Text
                                                                  ш 😁 👻
                                  Funding sponsor
                                                                                           Determinants of the DNA binding specificity of class I and class II TCP transcription factors
                                   Limit to Exclude
                                                                                            Viola, Ivana L. (Instituto de Agrobiotecnologia del Litoral (CONICET-UNL), Facultad de Bioquímica Y Ciencias Biológicas, Universidad Nacional del Litoral, CC 242 Paraje El Pozo, 3000 Santa Fe, Argentina); Reinheimers, Renata; Ripoll, Rodrigo; Uberti
                                                                                            Manassero, Nora G.; Gonzalez, Daniel H. Source: Journal of Biological Chemistry, v 287, n 1, p 347-356, January 2, 2012
                                  Run new search with selected
                                                                                            Database: Compendex
                                  facets 🕦
                                                                                            Detailed 1 Show preview 1 Cited by in Scopus (17) 1 Full Text
                                                                                           Are foxO transcription factors implicated in osteoarthritis? influence of Diacerheind
                                                                                           De Isla, N. (UMR CNRS 7561, Faculté de Médecine, 54500 Vandoeuvre, France); Charif, N.; Stoltz, J.F. Source: Bio-Medical Materials and Engineering, v 20, n 3-4, p 227-233, 2010, Papers from the 5th Scientific Meeting on Cartilage Engineering,
                                 https://www-engineeringvillage-com.ez1.periodicos.capes.gov.br/search#
```

| Search   Selected records   Settings   Tags & Groups Quick Search   Expert Search   Thesaurus Search   Databases   Sear<br>Databases   Search   Databases   Search   Search   Databases   Search   Databases   Search   Databa | istory (4)<br>rch Tips                                                                                                    | Os resultados podem ser os<br>e data (mais antigos ou mai             | rdenados por relevância<br>is recentes) nas bases de                                |
|----------------------------------------------------------------------------------------------------|----------------------------------------------------------------------------------------------------|-----------------------------------------------------------------------|-------------------------------------------------------------------------------------|
| DATABASE Compendex                                                                                                    |                                                                                                    | dados da Engineering Villa                                            | age. Opções adicionais de                                                           |
| ADVANCED OPTIONS 1                                                                                                    | 0                                                                                                    | ordenação para bases de da<br>incluir Author (A-Z and Z-              | ados específicas podem<br>A), Source (A-Z and Z-A) o                                |
| 22308 articles found in Compendex for 1969-2018: ((transcription factors) WN All fields)<br>if New Search 👔 Edit 🎬 Save Search 🔖 Create Alert 🥎 RSS feed 👔 Search history                                                                                                    |                                                                                                    | Publisher (A-Z and Z-A).                                              |                                                                                     |
| Numeric Filter  Sipplay: 25  Final results per page                                                                                                    |                                                                                                    |                                                                       | Go to page: 1 of 893 Go Next >                                                      |
| Select:         O         Selected Records (0)         Memory all Selected Records (0)           Imit to         Exclude         Imit to         Exclude         Imit to         Exclude                                                                                                    | analysis and characterization of a novel methyl jasmonate-ind                                                                                                | iucible PgWRKY1 gene from Panax guinguefolius                         | Sort by: Relevance                                                                  |
| A contagem de citações Key Laboratory of Bioactive Substances and Reso                                                                                                    | ources Utilization of Chinese Herbal Medicine. Ministry of Education. It                                                                                     | nstitute of Medicinal Plant Development (IMPLAD). Chinese Academy     | v of Medical Sciences, Peking Union Medical<br>v 114, n 2, p 269-277, August 2013   |
| aparece nos resultados da v preview I Cited by in Scopus (17) I Full Text                                                                                                    | Um botão de texto comple                                                                                                    | eto é exibido no registro                                             |                                                                                     |
| pesquisa próximo à cada silication of human transcription factors into<br>wegian University of Science and Technology, Der                                                                                                    | caso uma assinatura eletro                                                                                                    | ônica para o documento                                                | urce: BMC Bioinformatics, v 17, n 1,                                                |
| artigo Compendex e Inspec                                                                                                    | esteja disponível por meio                                                                                                    | de uma assinatura                                                     |                                                                                     |
| que contenha uma ou mais                                                                                                    | institucional separada e ca                                                                                                    | aso links tenham sido                                                 |                                                                                     |
| citações dentro da base Nina M. (Genetics Department, Laboratory for Plan<br>osseppon, Ana M. Source: Lecture Notes in Comp<br>Participate. Eth Interaction. CHP 2009.                                                                                                    | estabelecidos entre a Engi                                                                                                    | neering Village e o                                                   | a, Ana C.; Belarmino, Luis C.; Dos Santos<br>Computational Intelligence Methods for |
| de dados de informação                                                                                                    | documento eletronico de l                                                                                                    | texto completo.                                                       |                                                                                     |
| científica Scopus. A                                                                                                    | n engleenhil derived nevertexin (DNess 3) cons                                                                                                    |                                                                       |                                                                                     |
| informação de Citados Por                                                                                                    | of Health, 9000 Rockville Pike, Bethesda, MD 20892, United States);                                                                                          | Dyer, Kimberly D.; Xie, Zhihui; Rådinger, Madeleine; Rosenberg, Hele  | ene F. Source: Journal of Biological                                                |
| também é disponibilizado na v preview 1 Cited by in Scopus (13) 1 Full Text                                                                                                    |                                                                                                    |                                                                       |                                                                                     |
| página do resumo no menu shock transcription factors involved in respon                                                                                                    | -<br>nse to photooxidative stresses in arabidopsis<br>al. and Environmental Sciences. Tottori University. Tottori, Japan) So                                 | urce: Bioscience, Biotechnology and Biochemistry, y 80, n 7, n 1254-  | 1263, 2016                                                                          |
| Tools in Scopus.                                                                                                    |                                                                                                    | ,,,,,,,,,,,,,,,,,,,,,,,,,,,,,,,,,,,,,,                                |                                                                                     |
| Evidence Section Section          | II ICP transcription factors<br>VL), Facultad de Bioquimica Y Ciencias Biológicas, Universidad Nacio<br>al Chemistry, v 287, n 1, p 347-356, January 2, 2012 | nal del Litoral, CC 242 Paraje El Pozo, 3000 Santa Fe, Argentina); Ru | einheimens, Renata; Ripoll, Rodrigo; Uberti                                         |
| 7. Are fox0 transcription factors implicated in osteoarthritis? influ<br>De Isla, N. (UMR CNRS 7561, Faculté de Médecine, 54500 Vandoeuvr                                                                                                    | ence of Diacerheind<br>re, France); Charif, N.; Stoltz, J.F. Source: Bio-Medical Materials and                                                               | Engineering, v 20, n 3-4, p 227-233, 2010, Papers from the 5th Scier  | ntific Meeting on Cartilege Engineering,                                            |
| https://www-engineeringvillage-com.ez1.periodicos.capes.gov.br/search#                                                                                                    |                                                                                                    |                                                                       |                                                                                     |

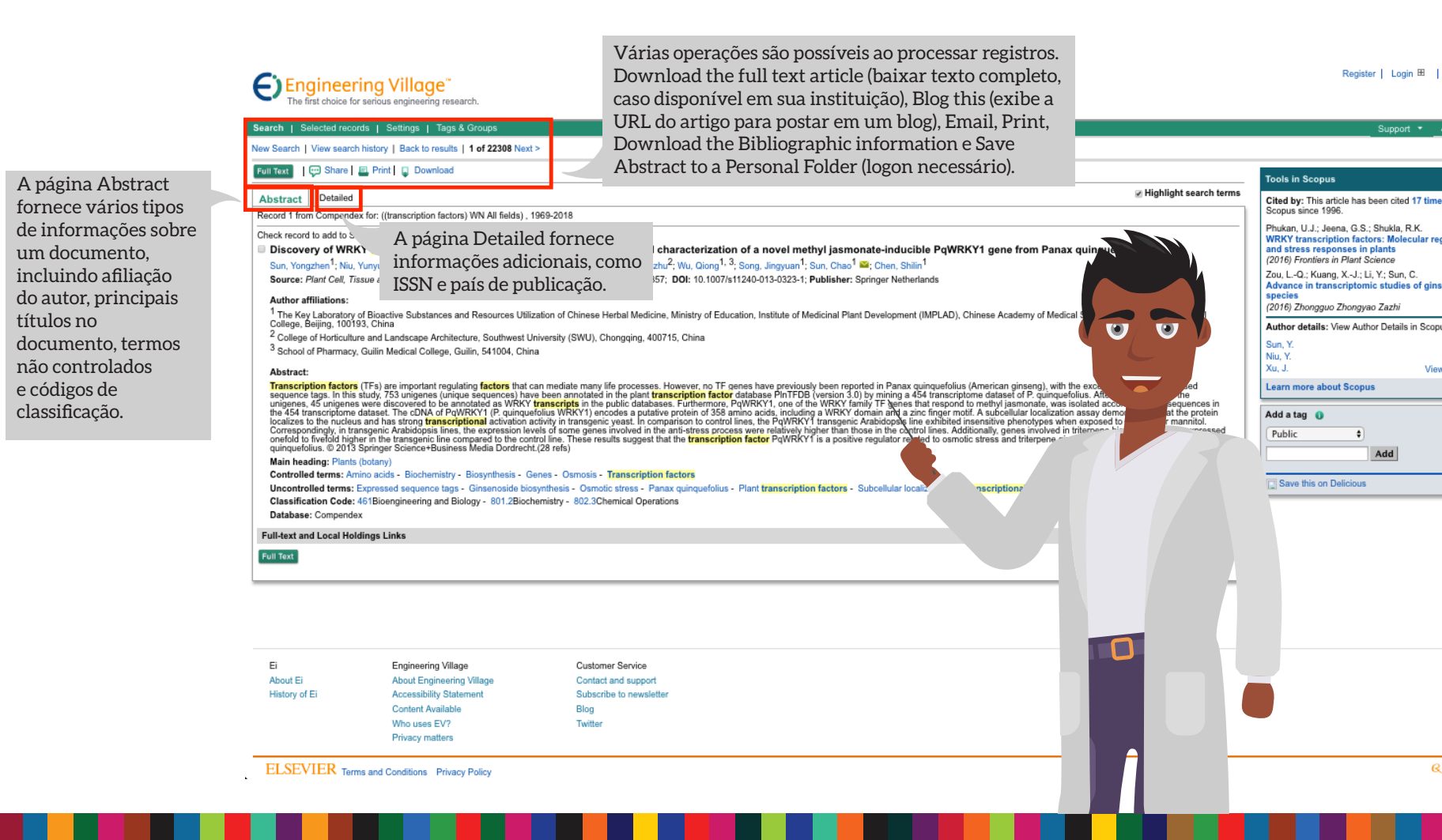

| Engineering Village <sup>®</sup><br>The first choice for serious engineering research.                                                                                                    |                                                                                                    |                                                                                                    | Register   Login 🖽   End Session                                                                                                    |
|----------------------------------------------------------------------------------------------------|----------------------------------------------------------------------------------------------------|----------------------------------------------------------------------------------------------------|----------------------------------------------------------------------------------------------------|
| Search   Selected records   Settings   Tags & Groups                                                                                                    | Os termos pesquisados são destacados nos regist                                                                                                    | ros                                                                                                    | Support 👻 Ask an expert                                                                                                    |
| New Search   View search history   Back to results   1 of 22308 Next >                                                                                                    | detalhados/do resumo. Caso um usuário esteja                                                                                                    |                                                                                                    |                                                                                                    |
| Full Text   💬 Share   📮 Print   📮 Download                                                                                                    | registrado e conectado, a cor de destaque pode s                                                                                                    | er                                                                                                    | Tools in Scopus                                                                                                    |
| Abstract Detailed                                                                                                    | alterada e salva para sessões de pesquisa posteri                                                                                                    | OTES.                                                                                                    | Cited by: This article has been cited 17 times in                                                                                                    |
| Record 1 from Compendex for: ((transcription factors) WN All fields) , 1969-2018                                                                                                    |                                                                                                    |                                                                                                    | Scopus since 1996.                                                                                                    |
| Check record to add to Selected Records<br>■ Discovery of WRKY transcription factors through transcriptome analysis and of Sun, Yongzhen <sup>1</sup> ; Niu, Yunyun <sup>1</sup> ; Xu, Jiang <sup>1</sup> ; Li, Ying <sup>1</sup> ≅; Luo, Hongmei <sup>1</sup> ; Zhu, Yingjie <sup>1</sup> ; Liu, Mingzi Source: Plant Cell, Tissue and Organ Culture, v 114, n 2, p 269-277, August 2013; ISSN: 0167685                                                                                                    | characterization of a novel methyl jasmonate-inducible PqWRKY1 gene from<br>hu <sup>2</sup> ; Wu, Qiong <sup>1, 3</sup> ; Song, Jingyuan <sup>1</sup> ; Sun, Chao <sup>1</sup> 😂; Chen, Shilin <sup>1</sup><br>7; D0I: 10.1007/s11240-013-0323-1; Publisher: Springer Netherlands                                                                                                    | Panax quinquefolius                                                                                                    | WRKY transcription factors: Molecular regulation<br>and stress responses in plants<br>(2016) Frontiers in Plant Science<br>Zou, LQ.; Kuang, XJ.; Li, Y.; Sun, C.<br>Advance in transcriptomic studies of ginseng<br>species |
| Author affiliations:<br><sup>1</sup> The Key Laboratory of Bioactive Substances and Resources Utilization of Chinese Herbel Medicin                                                                                                    | a Ministry of Education, Institute of Medicinal Blast Development /IMDLAD). Chinese Academy of                                                                                                    | f Madical Sciences, Boking Union Medical                                                                                                    | (2016) Zhongguo Zhongyao Zazhi                                                                                                    |
| College, Beijing, 100193, China                                                                                                    | re, winner y o' Eudoaron, insulute of weaking rear beveropment (iwir EAD), o'nnese Academy o                                                                                                    | in Medical Sciences, Peking Onion Medical                                                                                                    | Author details: View Author Details in Scopus.                                                                                                    |
| <sup>a</sup> College of Horticulture and Landscape Architecture, Southwest University (SWU), Chongqing, 400<br><sup>3</sup> School of Pharmacy, Guilin Medical College, Guilin, 541004, China                                                                                                    | J715, China                                                                                                    |                                                                                                    | Sun, Y.<br>Niu, Y.                                                                                                    |
| Abstract:                                                                                                    | University of TE annual have any investigation of the second of the Densy string of filling (Association strengthered)                                                                                                    | ) with the execution of a few executed                                                                                                    | Xu, J. View All Authors                                                                                                    |
| transcription factors (1rs) are important regulating factors that can memate many the processes<br>sequence tags. In this study, 75s unigenes (unique sequences) have been annotated in the plant fur<br>unigenes, 45 unigenes were discovered to be annotated as WRKY transcripts in the public databa<br>the 454 transcriptome dataset. The cDNA of PQ/RKYI (P. quiquedefulious WRKY) necodes a putal<br>localizes to the nucleus and has strong transcriptional activation activity in transgenic yeast. In con- | However, no 1- genes nave previously been reported in Panax guindquerous (American ginseng)<br>macription factor database PInTFDB (version 3.0) by mining a 454 transcriptione dataset of P. q<br>ses. Furthermore, PQWRKY1, one of the WRKY family TF genes that respond to methy jasmonat<br>ve protein of 359 amino acids, including a WRKY domain and a zinc finger motif. A subcellular loc<br>mparison to control lines, the PqWRKY1 transgenic Arabidopsis line exhibited insensitive phenoly | ), with the exception of a few expressed<br>unquefolius. After classification of the<br>e, was isolated according to the sequences in<br>alization assay demonstrated that the protein<br>pes when exposed to high salt or mannitol. | Add a tag 👔                                                                                                    |
| onefold to fivefold higher in the transgenic line compared to the control line. These results suggest t<br>quinquefolius. © 2013 Springer Science+Business Media Dordrecht.(28 refs)                                                                                                    | hat the transcription factor PqWRKY1 is a positive regulator related to osmotic stress and triter                                                                                                    | A caixa Tools in Scopus co                                                                                                    | ontém informações de                                                                                                    |
| Main heading: Plants (botany)                                                                                                    |                                                                                                    | citação e links para detalh                                                                                                    | nes do autor. Serão listados                                                                                                    |
| Controlled terms: Amino acids - Biochemistry - Biosynthesis - Genes - Osmosis - Transcription<br>Uncontrolled terms: Expressed sequence tags - Ginsenoside biosynthesis - Osmotic stress - Pa                                                                                                    | n factors<br>nax quinquefolius - Plant transcription factors - Subcellular localizations - Transcriptional act                                                                                                    | dois dos últimos artigos qu                                                                                                    | ue citam o artigo que está                                                                                                    |
| Classification Code: 461Bioengineering and Biology - 801.2Biochemistry - 802.3Chemical Opera                                                                                                    | tions                                                                                                    | sendo exibido. Os assinan                                                                                                    | tes do Scopus podem                                                                                                    |
| Database: Compendex                                                                                                    |                                                                                                    | procurar por detalhes do i                                                                                                    | registro no Scopus. O citado                                                                                                    |
| Full-text and Local Holdings Links                                                                                                    |                                                                                                    | nor link somente será evil                                                                                                    | hido caso o documento                                                                                                    |
| Full Text                                                                                                    |                                                                                                    | tenha sido citado por outr                                                                                                    | os documentos no Scopus.                                                                                                    |

Ei About Ei History of Ei Engineering Village About Engineering Village Accessibility Statement Content Available Who uses EV? Privacy matters

Customer Service Contact and support Subscribe to newsletter Blog Twitter

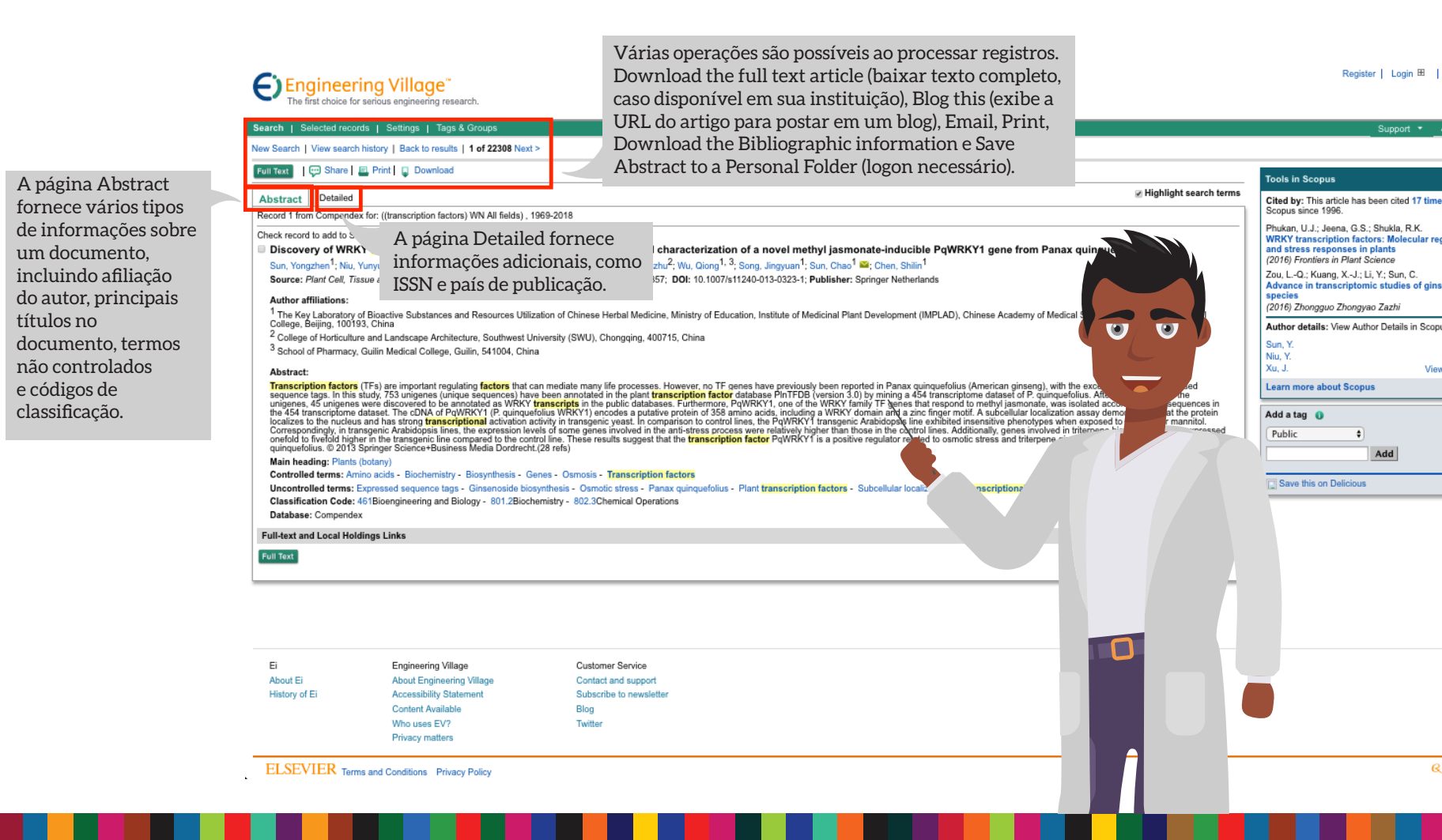

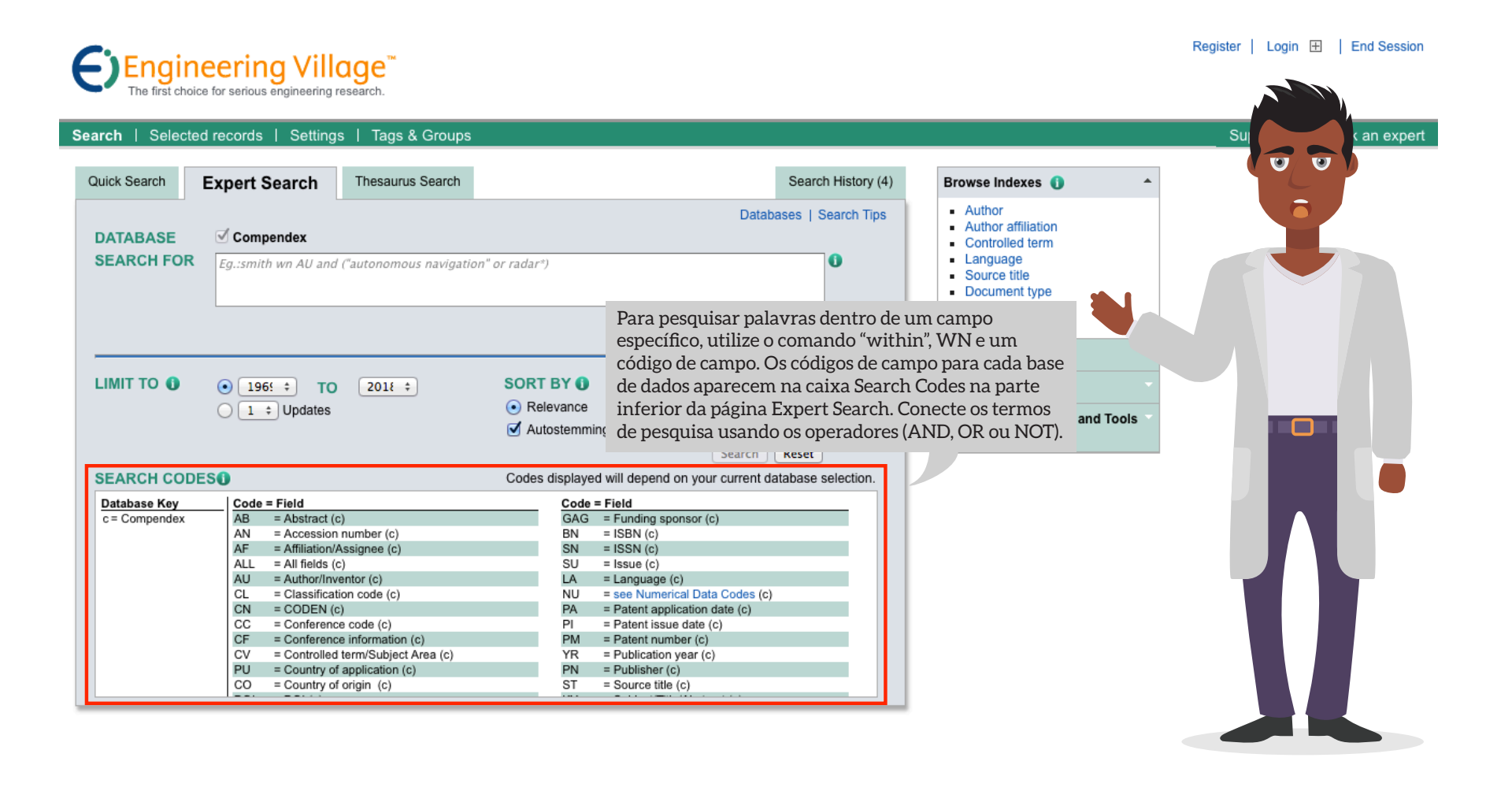

#### Exemplo: "wearable technology" wn TI and video\*

Searches the phrase wearable technology within the Title (TI) field and the word video anywhere within the record.

## Exemplo: airbag wn AB or (seatbelt\* or (seat belt\*)) wn TI

Searches the word airbag within the Abstract (AB) field or the words seatbelt\* or seat belt\* within the Title (TI) field.

#### Exemplo: "space station" wn CV and orbit wn TI

Searches the phrase "space station" within the Controlled Vocabulary (CV) field along with the word orbit within the Title (TI) field.

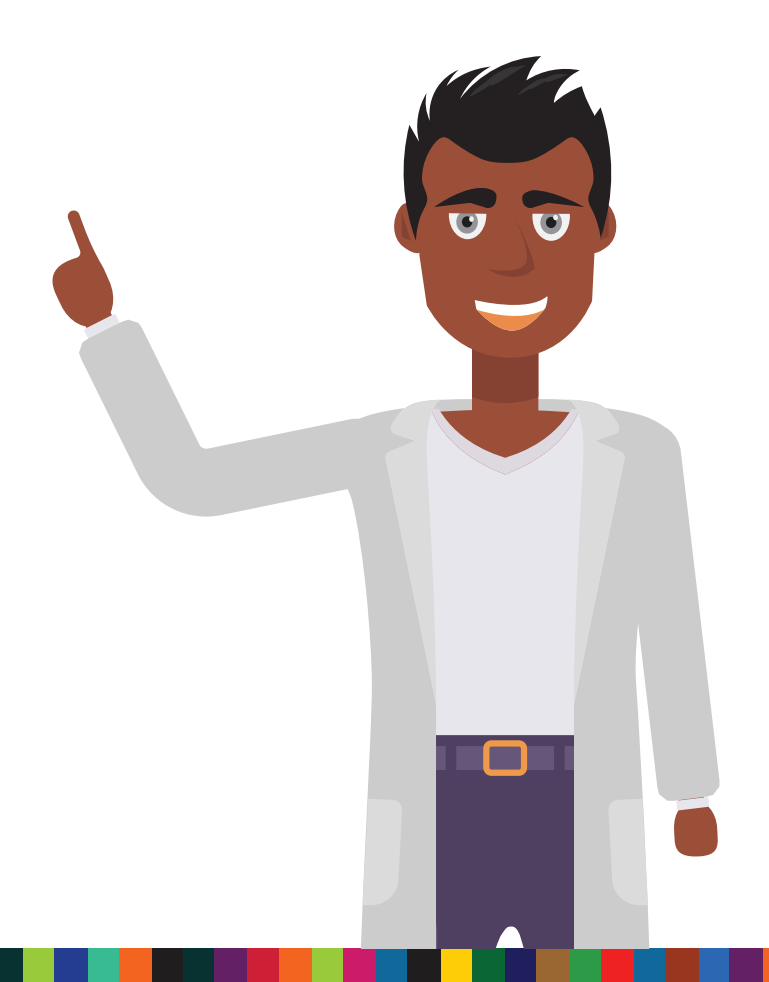

| Centering Village         The first choice for serious engineering research.         Search       Selected records         Search       Settings         Quick Search       Expert Search         Thesaurus Search                                                                                                    | A página Thesaurus Search permite que<br>os usuários desenvolvam uma pesquisa<br>usando termos descritivos e sinônimos<br>atribuídos a cada registro em seis bases de<br>dados da Engineering Village. |
|----------------------------------------------------------------------------------------------------|----------------------------------------------------------------------------------------------------|
| DATABASE<br>SEARCH FOR<br>Search © Exact Term © Browse<br>EXACT TERM<br>transcription factors<br>Transcription factors<br>Gene expression<br>Proteins<br>Related Terms<br>Signal transduction<br>Proteins                                                                                                    | Submit                                                                                                    |
| LIMIT TO    SEARCH BOX COMBIN  All document types  All treatment types  All Languages   To  Colls  Gene expression Transcription  Gene expression Transcription  Colls  Colls  Co | E SEARCH WITH O<br>• OR<br>Y O<br>ance Date (Newest)<br>Search Reset                                                                                                    |

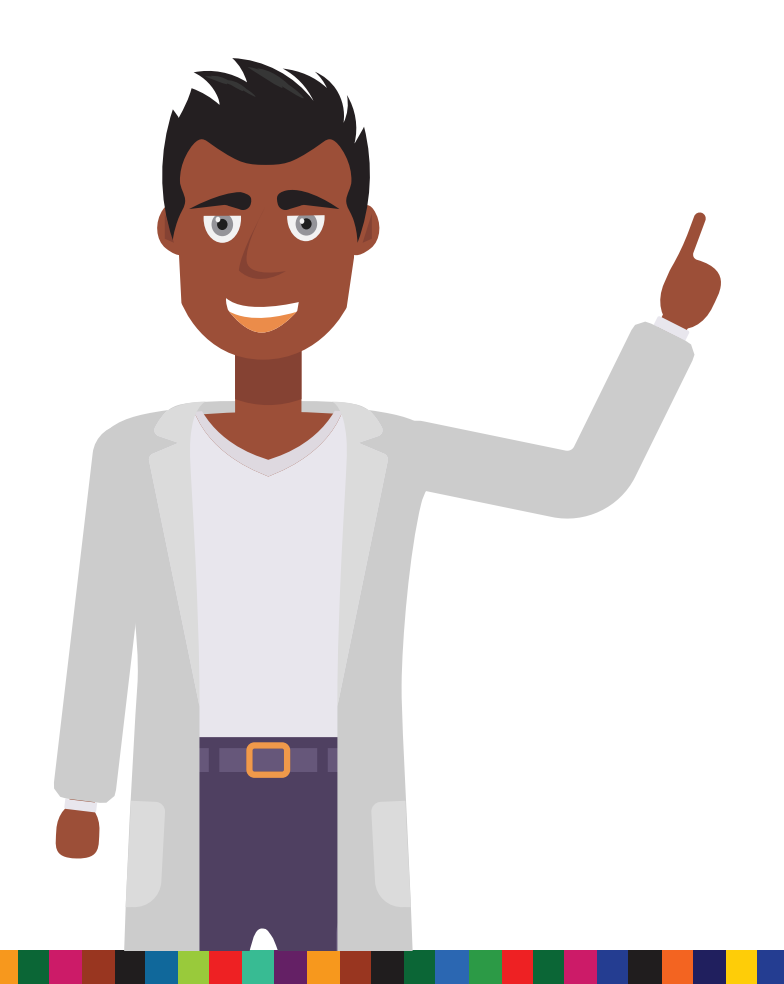

O vocabulário controlado é utilizado para padronizar a maneira como os artigos são indexados, gerando uma pesquisa com resultados consistentes e precisos. As seis bases de dados usando os termos do dicionário de sinônimos são o Compendex, Inspec, GeoRef, GEOBASE, EnCompassPAT e EnCompassLIT.

Cada uma das seis bases de dados está indexada com seus próprios termos controlados do dicionário de sinônimos. Os indexadores escolhem termos de uma lista de assuntos predeterminados para descrever o conteúdo do artigo.

Cada dicionário de sinônimos é organizado de maneira hierárquica, com palavras e sinônimos relacionados uns aos outros com termos amplos, restritos, equivalentes ou relacionados.

| C Engineering Village™<br>The first choice for serious angineering research.<br>Search   Selected records   Settings   Tags & Groups                                                                                                    | Ao utili<br>apenas a(s)<br>assina se<br>base de da | zar a função Thesaurus Search,<br>) base(s) de dados que a instituição<br>erá/serão exibida(s). Apenas uma<br>ados pode ser pesquisada por vez,<br>ok? |  |
|----------------------------------------------------------------------------------------------------|----------------------------------------------------|----------------------------------------------------------------------------------------------------|--|
| Quick Search       Expert Search       Thesaurus Search         DATABASE          © Compendex          SEARCH FOR       transcription factors          © Search          Exact Term         Broader Terms          Elignal transduction          Proteins          Starch transcription         LIMIT TO          SEARCH BOX          All document types          Sult reatment types | Databases   Search Tips                            | <ul> <li>e Learn &amp; Support</li> <li>Training</li> <li></li></ul>                                                                                   |  |
| All Languages ÷<br>• ÷ TO 2018 ÷<br>• 1 ÷ Updates<br>Remove selected te                                                                                                    | Relevance Date (Newest)  ms Search Reset           |                                                                                                    |  |

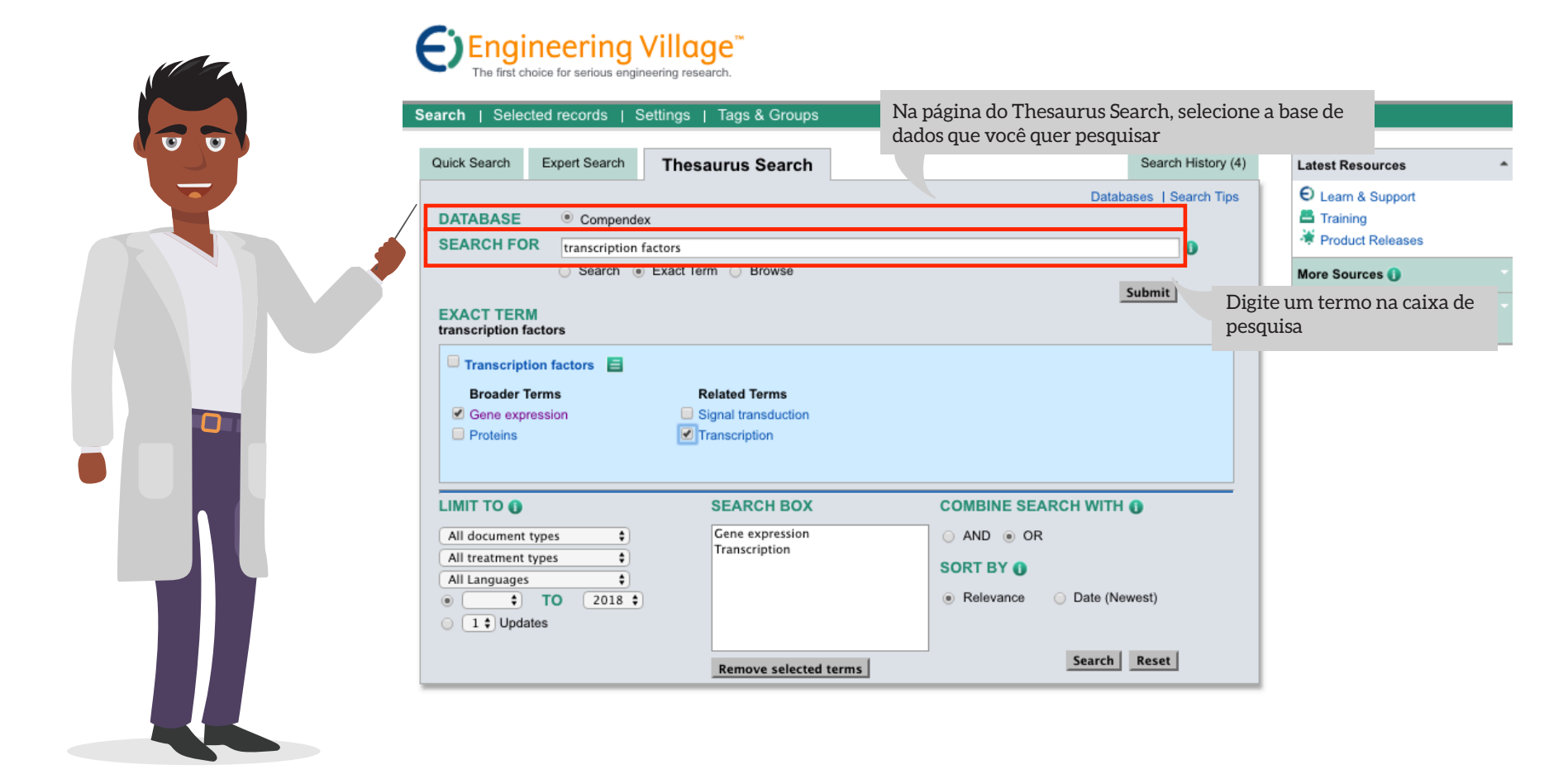

| Engineering Village™<br>The first choice for serious engineering research.                                                                                                    | Register                                                                                                    | Lo   |
|----------------------------------------------------------------------------------------------------|----------------------------------------------------------------------------------------------------|------|
| arch   Selected records   Settings   Tags & Groups                                                                                                    | Sup                                                                                                    | port |
| Quick Search Expert Search Thesaurus Search                                                                                                    | Search History (4) Latest Resources                                                                                                    |      |
| DATABASE © Compendex SEARCH FOR transcription factors Search © Exact Term O Browse                                                                                                    | Databases   Search Tips                                                                                                    |      |
| EXACT TERM<br>transcription factors                                                                                                    | Interactive Equations and Tools Powered by Knovel ©                                                                                                    |      |
| Transcription factors       E         Broader Terms       Related Terms         Image: Constraint of the second second | Escolha Search, Exact Term ou Browse e clique em<br>Submit.<br>Search: Exibe o termo de pesquisa inserido e os termos<br>relacionados.<br>Exact Term: Vai diretamente até a entrada do                                                |      |
| LIMIT TO  SEARCH BOX<br>All document types  All treatment types  All Languages  Transcription<br>All Languages  To 2018                                                                                                    | <ul> <li>dicionário de sinônimos e exibe os termos amplos, restritos e relacionados.</li> <li>Browse: Exibe o termo dentro de uma lista alfabética dos termos do dicionário de sinônimos.</li> <li>Relevance Date (Newest)</li> </ul> |      |
| Remove selected terms                                                                                                    | Search Reset                                                                                                    |      |

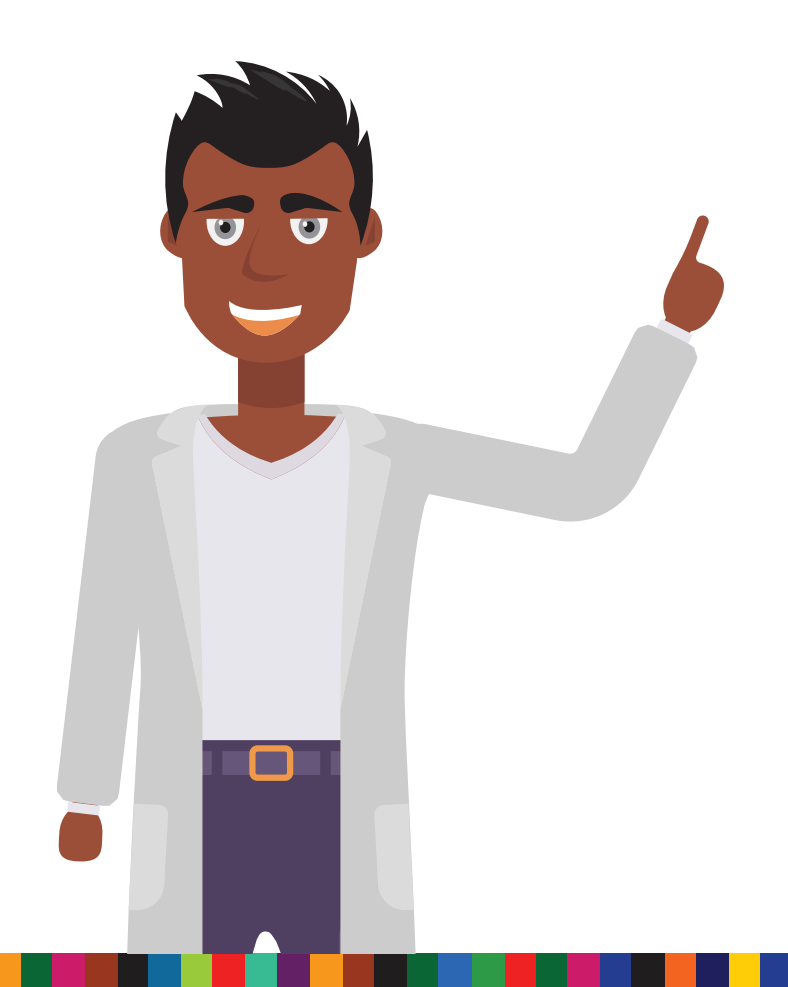

Uma caixa se abrirá abaixo do formulário de pesquisa exibindo itens correspondentes ao termo pesquisado. Selecionar um ou mais destes termos do dicionário de sinônimos usando as caixas de seleção fará com que os termos sejam adicionados à consulta de pesquisa na Search Box abaixo da lista de termos. Clique em Search para fazer a nova pesquisa usando os termos do dicionário de sinônimos.

Caso deseje uma pesquisa abrangente, pode ser melhor explorar todos os caminhos possíveis usando um ou mais dos termos do tesauro.

|  | Search   Selected records   Settin                                                                                                    | g research.<br>gs   Tags & Groups                     |                                                                                        |                                                                                    |                                                                                           |
|--|----------------------------------------------------------------------------------------------------|-------------------------------------------------------|----------------------------------------------------------------------------------------|------------------------------------------------------------------------------------|-------------------------------------------------------------------------------------------|
|  | Quick Search Expert Search                                                                                                    | hesaurus Search                                       |                                                                                        | Search History (4)                                                                 | Latest Resources                                                                          |
|  | ATABASE © Compendex<br>SEARCH FOR transcription factor                                                                                                    | 5                                                     | Databases   Search Tips                                                                |                                                                                    | <ul> <li>⊖ Learn &amp; Support</li> <li>➡ Training</li> <li>₩ Product Releases</li> </ul> |
|  | Search      Exa                                                                                                    | ct Term 🔾 Browse                                      |                                                                                        | Submit                                                                             | More Sources ()                                                                           |
|  | EXACT TERM<br>transcription factors                                                                                                    |                                                       |                                                                                        | Subinc                                                                             | Interactive Equations and Tools                                                           |
|  | <ul> <li>Transcription factors</li> <li>Broader Terms</li> <li>Gene expression</li> <li>Proteins</li> </ul>                                                                                                    | Related Terms<br>Signal transduction<br>Transcription |                                                                                        | Utilize a caixa de seleção<br>Clique no ícone verde ao<br>para encontrar mais info | o para escolher um termo.<br>o lado de Transcription facto<br>ormações sobre o termo, cor |
|  |                                                                                                    | SEARCH BOX                                            | COMBINE SE                                                                             | código de classificação.                                                           |                                                                                           |
|  | All document types \$ All treatment types \$ All Languages \$ One of TO 2018 \$ One of TO 2018 \$ One of the type of the type of type of the type of type of ty | Gene expression<br>Transcription                      | <ul> <li>AND <ul> <li>OR</li> </ul> </li> <li>SORT BY ()</li> <li>Relevance</li> </ul> | <ul> <li>Date (Newest)</li> </ul>                                                  |                                                                                           |
|  | Updates                                                                                                    | Remove selected terms                                 |                                                                                        | Search Reset                                                                       |                                                                                           |

O registro é gratuito e fornece recursos especiais que não são disponibilizados a usuários não inscritos. A conta pessoal permite que os usuários utilizem ferramentas potentes de gerenciamento de informações contidas na Engineering Village.

Com uma conta pessoal, os registros e as pesquisas podem ser salvos. Também é possível criar pastas para organizar os resultados das pesquisas e administrar alertas semanais que enviam novos registros de bases de dados que correspondam a consultas de pesquisas salvas.

Os usuários inscritos podem definir configurações pessoais para preferências de download e destaque. Todas as informações enviadas permanecem em sigilo e não são compartilhadas externamente pela Elsevier.

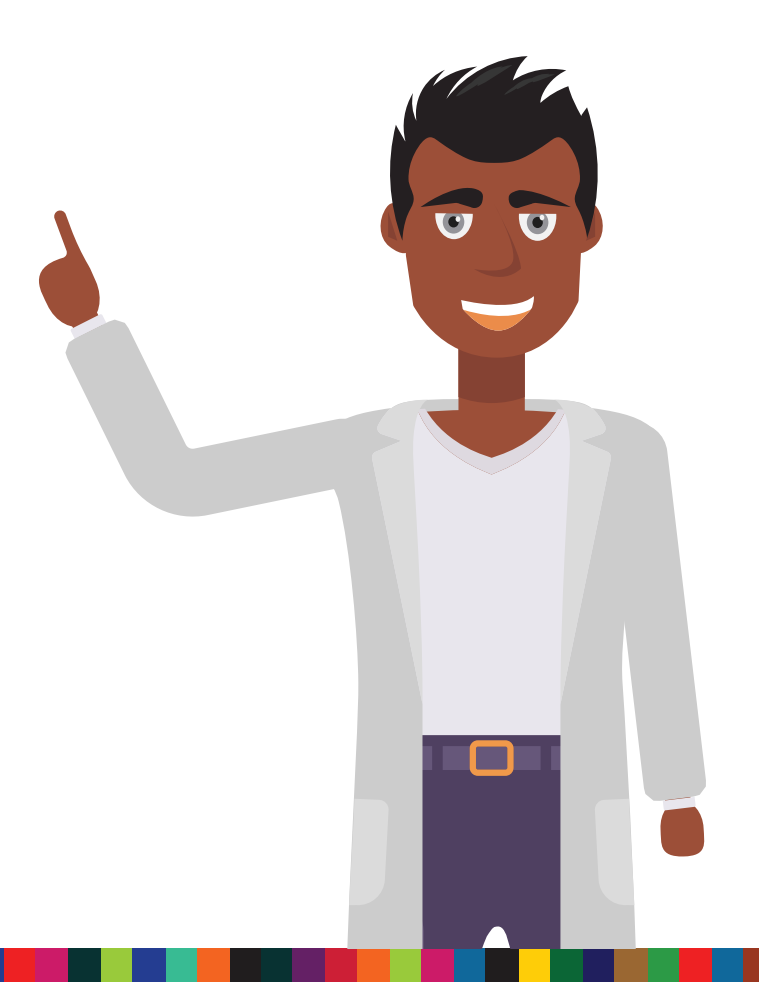

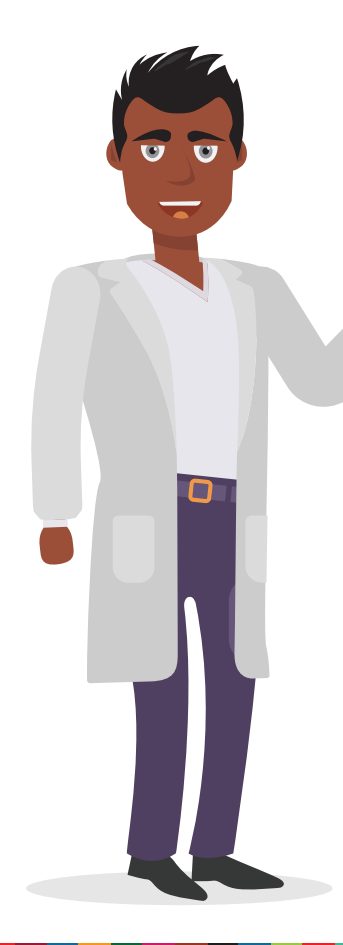

| Engineering Village<br>The first choice for serious engineering research.                                                                                                    |                                                                                       |                                                                                                    | Login using your Elsevier credentials OpenAthens login<br>Username: Color State Color State State S | Register   Login 🗆   End Session                                                                    |
|----------------------------------------------------------------------------------------------------|---------------------------------------------------------------------------------------|----------------------------------------------------------------------------------------------------|----------------------------------------------------------------------------------------------------|----------------------------------------------------------------------------------------------------|
| Search   Selected records   Settings   Tags & Group<br>Register<br>Segistration is quick and free. It allows you to personalize the<br>Your details<br>First name:<br>Family name:<br>Family name:<br>E-mail and password<br>Your e-mail address will be your username<br>E-mail address will be your username<br>E-mail address will be your username<br>Register will be your username<br>E-mail address will be your username<br>E-mail address wil | Elsevier products to which you have access.                                           | Clique em Register na par<br>formulário de entrada de<br>armazenadas em um perf<br>Settings na barra de naver | Password: Ramambar me<br>Login   NoRegistered?<br>Forgotien your username or<br>passeord?<br>Tet superior da página e preencha o<br>dados. As informações inseridas s<br>îl que pode ser editado ao clicar er<br>gação superior.                                                                                                    | 2 A Man expert<br>3<br>2<br>3<br>2<br>3<br>3<br>3<br>3<br>3<br>3<br>3<br>3<br>3<br>3<br>3<br>3<br>3 |
| Ei Engineering Village<br>About Ei About Engineering Village<br>History of Ei Accessibility Statement<br>Content Available                                                                                                    | Customer Service<br>Contact and support<br>Subscribe to newsletter<br>Blog<br>Tuitter |                                                                                                    |                                                                                                    |                                                                                                    |

Privacy matters

ELSEVIER Terms and Conditions Privacy Policy Copyright © 2017 Elsevier B.V. All rights reserved. Cookies are set by this site. To decline them or learn more, visit our Cookies page.

**≪ RELX** Group<sup>™</sup>

#### Engineering Village"

The first choice for serious engineering research.

Tags & Groups Selected records Search I Settings

#### Register

Registration is quick and free. It allows you to personalize the Elsevier,

O ícone Save Search fica próximo da parte superior de qualquer página de resultados de pesquisa da Engineering Village. Para excluir uma pesquisa, clique em Settings na parte superior da página e depois clique em Alerts & Searches. Exclua uma pesquisa específica ou todas as pesquisas salvas clicando em Delete All na parte inferior da caixa My Saved Searches.

/ all

0

 $\mathbf{O}$ 

| Your details                                          |                                                                | Privacy policy              |
|-------------------------------------------------------|----------------------------------------------------------------|-----------------------------|
| First name:                                           |                                                                | <b>.</b>                    |
| Family name:                                          |                                                                | •                           |
| E-mail and passwo<br>Your e-mail address              | rd<br>will be your username                                    |                             |
| E-mail address:                                       |                                                                | •                           |
| Password:                                             |                                                                | <b>_</b> •                  |
| Add profile det                                       | ails                                                           |                             |
| I wish to receive int                                 | formation from Elsevier B.V. and its affiliates concerning the | ir products and<br>services |
| <ul> <li>I have read and<br/>of its terms.</li> </ul> | understood the Registered user agreement and agree to          | be bound by al              |
| Register Canc                                         | el                                                             |                             |

| My Email Alerts () |            |                                                 |                                               |               |           |         |           |           |                         |                   |                       |                      |                   |
|--------------------|------------|-------------------------------------------------|-----------------------------------------------|---------------|-----------|---------|-----------|-----------|-------------------------|-------------------|-----------------------|----------------------|-------------------|
| No.                | Туре       | Name                                            | Search                                        | Auto-<br>stem | Sort      | Results | Year(s)   | Database  | Date<br>Saved           | Current<br>Status | Recently<br>Published | Clear<br>Email Alert | Add<br>Recipients |
| 1.<br>Delete       | Quick      | ((transcription<br>factors) WN All<br>Edit      | ((transcription<br>factors) WN All<br>fields) | On            | Relevance | 22,308  | 1969-2018 | Compendex | 01-Jul-2017<br>10:31 PM | Enabled           | OFF                   |                      | Cc                |
| 2.<br>Delete       | Quick      | ((reservation<br>systems) WN All fi<br><br>Edit | ((reservation<br>systems) WN All<br>fields)   | On            | Relevance | 557,574 | 1969-2018 | Compendex | 01-Jul-2017<br>10:32 PM | Enabled           | OFF                   |                      | Cc                |
| Delete All         | Delete All |                                                 |                                               |               |           |         |           |           |                         |                   |                       |                      |                   |

A função Alerts pode ser criada a partir de qualquer página de resultados de pesquisa, clicando no ícone Create Alert na parte superior da página. Para excluir um alerta, clique em Settings na parte superior da página e depois clique em Alerts & Searches. Alertas são fornecidos horas após os novos registros serem carregados dentro das bases de dados da Engineering Village. Os alertas podem ser ativados ou desativados por meio da caixa de gerenciamento de Alert. Alertas desabilitados serão salvos e podem ser reabilitados em uma data posterior. Selecione os registros clicando nas caixas de seleção próximas a cada registro, depois clique no ícone Save to Folder na parte superior da página de resultados de pesquisa. Utilize uma pasta existente ou crie uma nova pasta. Para gerenciar as pastas, clique em Settings na parte superior da página e depois em Folders. Os documentos dentro de cada pasta podem ser visualizados ou as pastas podem ser renomeadas ou excluídas. Os registros dentro da pasta podem ser enviados por e-mail, impressos ou baixados. Até dez pastas podem ser criadas contendo até cinquenta registros em cada pasta.

| Folders<br>Return to Previous Page                      | My Preferences<br>Alerts & Searches<br>Folders<br>Personal Details                     |                                                          |                 |
|---------------------------------------------------------|----------------------------------------------------------------------------------------|----------------------------------------------------------|-----------------|
| nanotechnology                                          | Q View Folder                                                                          | 🛃 Rename Folder                                          | X Delete Folder |
| With your Personal Accour<br>Each folder can contain up | nt, you can create up to ten folders in wh<br>to 50 records. To create a folder, pleas | nich to save selected records.<br>e enter a folder name: |                 |

Usuários inscritos e que tenham feito logon podem salvar as configurações para download, classificação, formato de registro, número de registros exibidos em uma página e cor de destaque. Na barra de navegação superior, utilize o menu Settings para definir a opção My Preferences. Caso um nome de arquivo padrão seja escolhido, o nome do arquivo conterá a data e o horário de download para que arquivos separados sejam criados sempre que acontecer um download.

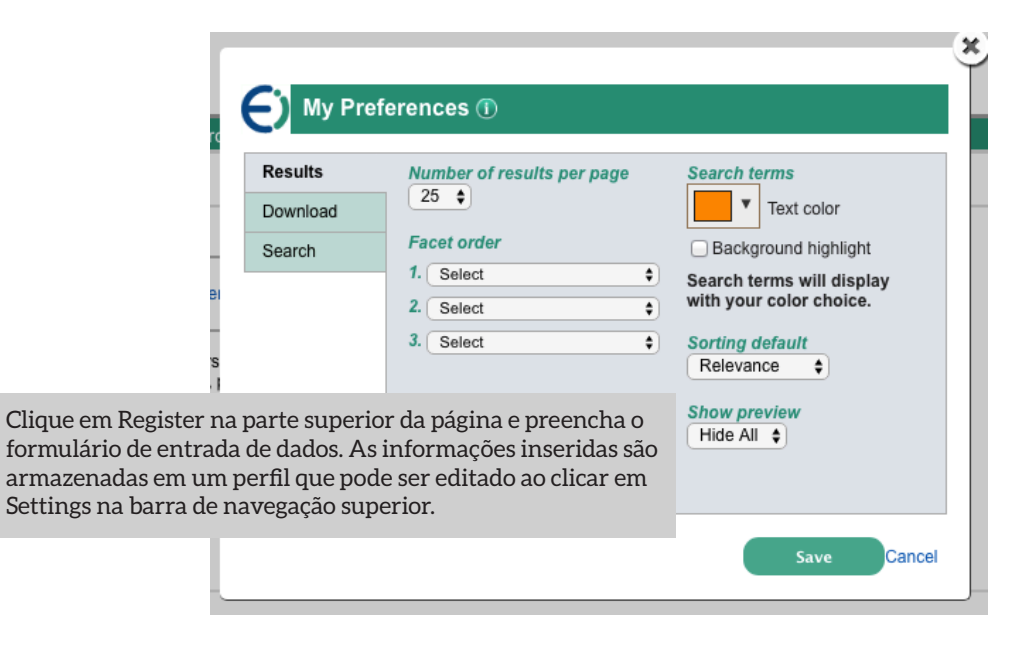

Durante o uso da **Engineering Village**, a opção **Help** (Ajuda) on-line está disponível na barra de navegação no topo da página, clique em **Support** e depois em **Help** para ver instruções ou informações relacionadas.

Clique nos ícones pequenos para ter acesso a informações adicionais de ajuda. A funcionalidade **Help** detecta o contexto e sempre apresenta as recomendações mais relevantes primeiro.

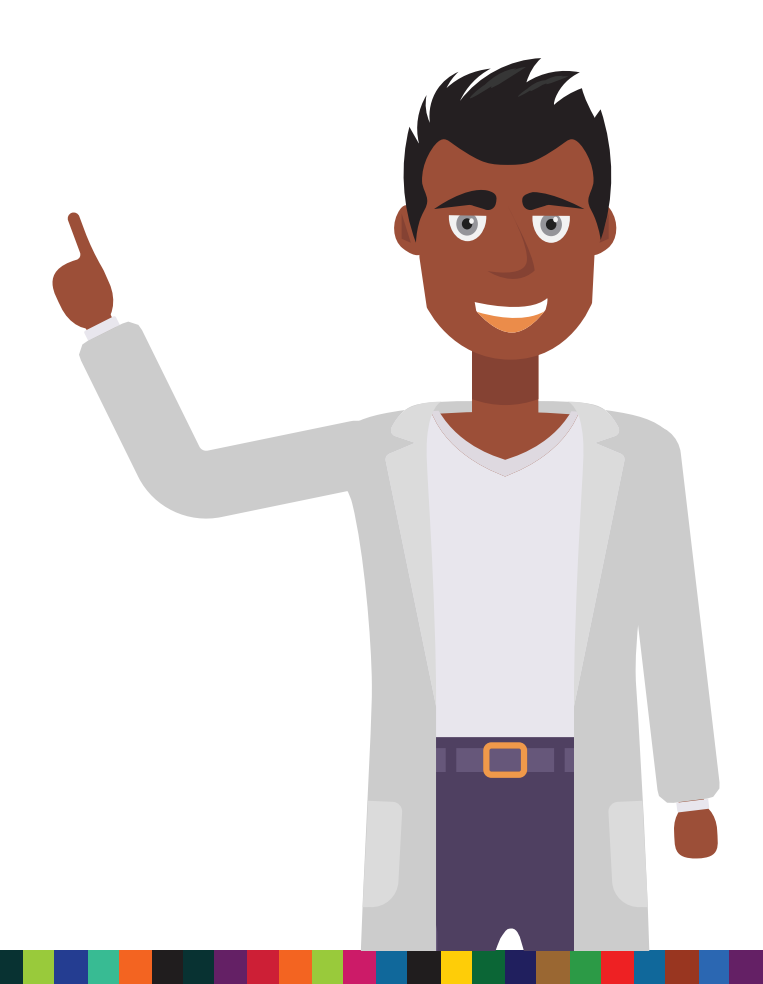

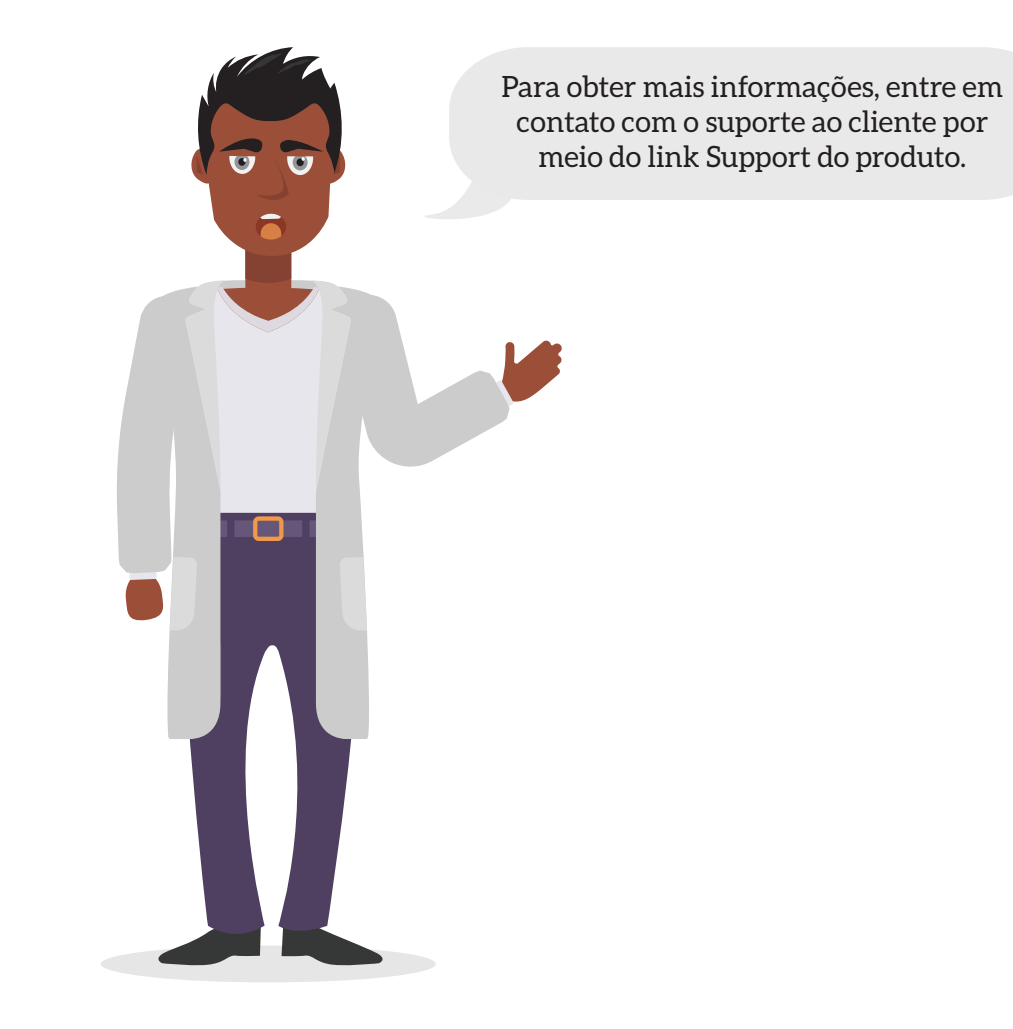

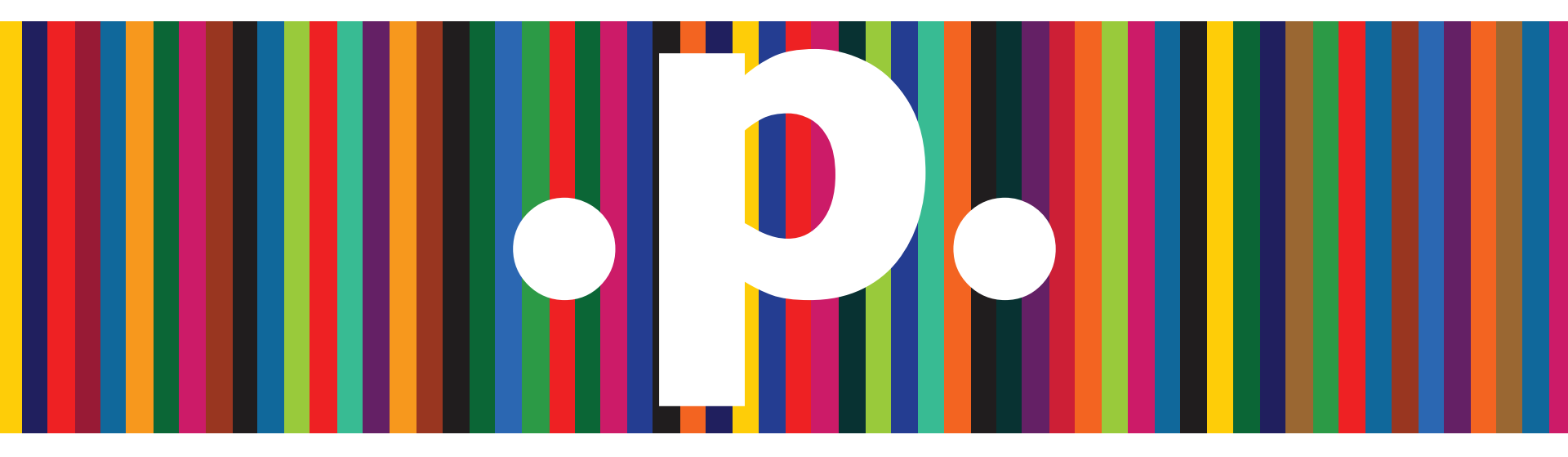

. Obrigado!

http://www.periodicos.capes.gov.br/

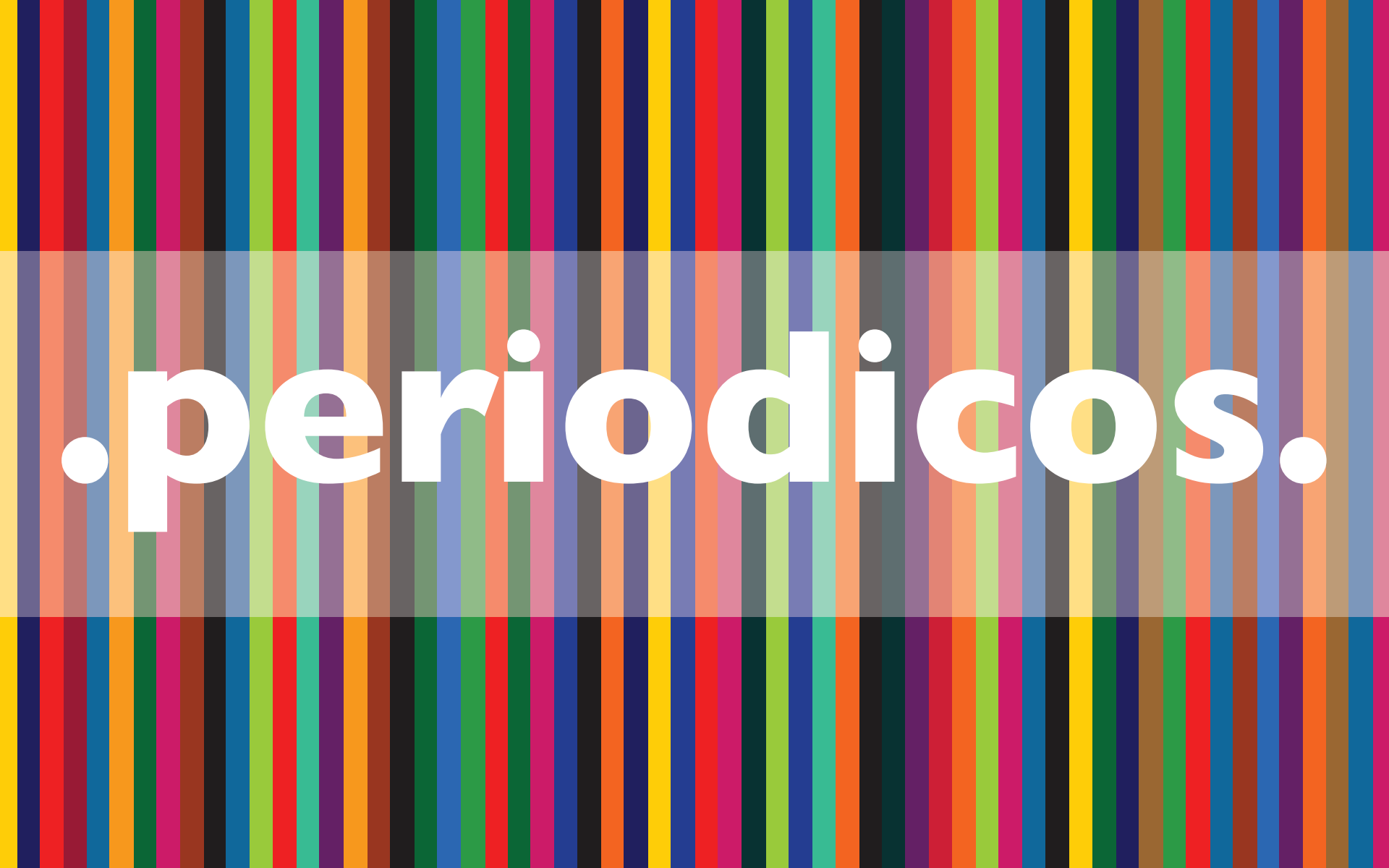